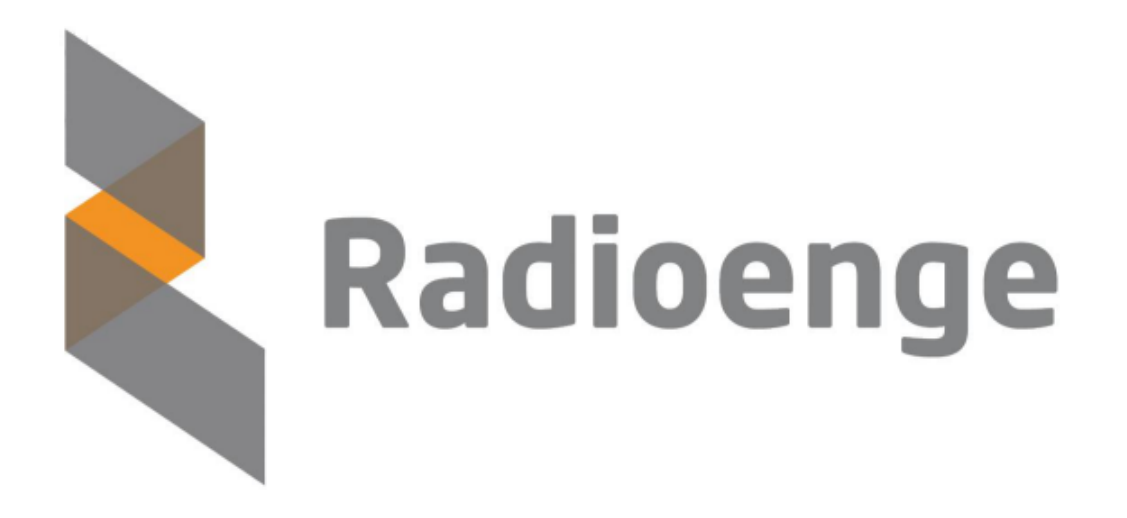

WebReceiver Radioenge

Tutorial

Revisão - Fevereiro de 2024

# Sumário

| 1 | Servidor de Monitoramento - WebReceiver                                                                                                    | 3                                              |
|---|----------------------------------------------------------------------------------------------------|------------------------------------------------|
| 2 | Instalação do Software WebReceiver         2.1       Requisitos para instalação                                                                                                    | <b>4</b><br>4<br>4                             |
| 3 | Inicialização do Software WebReceiver<br>3.1 Falha ao inicializar WebReceiver – Porta HTTP já utilizada                                                                                                    | <b>7</b><br>8                                  |
| 4 | Login WebReceiver                                                                                                    | 11                                             |
| 5 | Status do Software                                                                                                    | 13                                             |
| 6 | Eventos                                                                                                    | 15                                             |
| 7 | Centrais de alarme         7.1       Informações gerais         7.2       Comandos         7.2.1       Armar/desarmar partições         7.2.2       Anular zona         7.2.3       Ativar/desativar PGM         7.3       Configurações         7.3.1       Zonas - Cadastro de sensores         7.3.2       Zonas - Cadastro de sensores         7.3.3       Partições - Temporização         7.3.4       Partições - Temporização         7.3.5       Partições - Auto arme         7.3.6       Usuários - Configuração do controle remoto         7.3.7       Usuários - Configuração do controle remoto - Função pânico através do controle remoto         7.3.1       Usuários - Configuração do controle remoto - Função coação através do controle remoto         7.3.1       Usuários - Configuração do controle remoto - Função coação através do controle remoto         7.3.10       Usuários - Configuração do controle remoto - Função coação através do controle remoto         7.3.11       Usuários - Configuração do controle remoto - Função coação através do controle remoto         7.3.12       PGM         7.3.13       Sistema         7.3.14       Sistema - Canais de operação         7.3.15       Sistema - Canais de operação         7.3.16       Sistema - Ca | 1617181920202223242525272829303132323233343434 |
| 8 | Atualizar Firmware                                                                                                    | 35                                             |
| 9 | Configurações         9.1       Rede         9.2       Central         9.2.1       Comunicação         9.2.2       Comunicação - Módulo IP         9.2.3       Configurador centrais Radioenge         9.3       Monitoramento                                                                                                    | <b>36</b><br>39<br>40<br>41<br>43<br>44        |

| 9.4     | 9.3.1<br>9.3.2<br>9.3.3<br>9.3.4<br>Evente | SIGMA       SIGMA - Configuração com WebReceiver         MONI       MONI         MONI - Configuração com o WebReceiver       MONI - Configuração com o WebReceiver | 44<br>46<br>49<br>52<br>54 |
|---------|--------------------------------------------|----------------------------------------------------------------------------------------------------|----------------------------|
| 9.5     | Cloud                                      |                                                                                                    | 56                         |
| 10 Alte | erar Ser                                   | nha                                                                                                    | 57                         |
| 11 Log  | gout                                       |                                                                                                    | 58                         |
| 12 Có   | digos d                                    | e Eventos da Central                                                                                                    | 59                         |
| 13 Coi  | ntato                                      |                                                                                                    | 61                         |

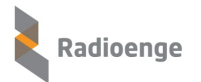

#### 1 Servidor de Monitoramento - WebReceiver

O servidor de monitoramento e controle **WebReceiver** tem a função de se conectar com as centrais de alarme. Esta conexão é feita de forma direta com os modelos Radioenge e através do Módulo IP Alarme com os modelos Paradox e JFL. O WebReceiver recebe e envia eventos para os softwares de monitoramento (Sigma, Moni etc.), efetua os principais comandos disponíveis nas centrais, apresenta os estados das zonas, partições e PGM e disponibiliza a opção de configuração para as centrais de alarme Radioenge.

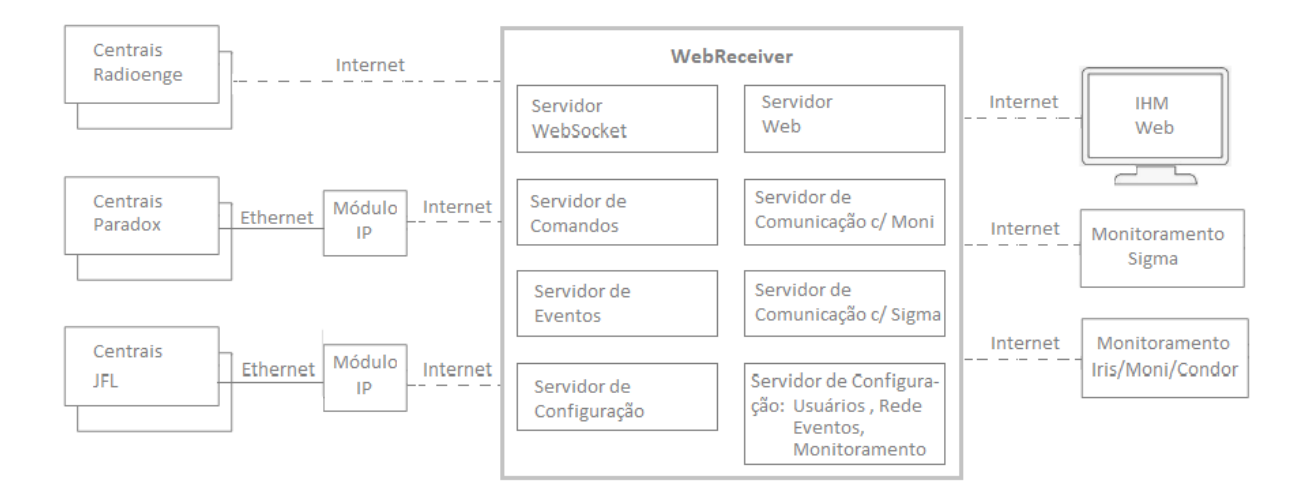

Figura 1: Diagrama de funcionamento do WebReceiver Radioenge

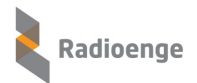

# 2 Instalação do Software WebReceiver

O software de instalação do WebReceiver está disponível para download no site da Radioenge. O nome do software acompanha sua versão, exemplo: Setup WebReceiver\_V103, SetupWebReceiver\_V106 etc.

### 2.1 Requisitos para instalação

Sua instalação pode ser feita no sistema operacional Windows nas seguintes versões:

- Windows Server 2008 até o atual.
- Windows 7 até o atual.

O software utiliza o **.Net Framework 4.6.1** em diante. No momento da instalação, caso a versão do framework necessária não exista, será apresentada uma opção para que seja instalada.

#### 2.2 Instalação do WebReceiver

Para instalar o software "Radioenge WebReceiver", siga os seguintes passos:

1) Execute o software de instalação do WebReceiver;

| Nome                        | Data de modificação |
|-----------------------------|---------------------|
| 👆 SetupWebReceiver_V106.exe | 26/11/2020 16:08    |
| A                           |                     |

Figura 2: Executar o assistente de instalação

 Selecione a pasta de instalação (é recomendado deixar esta opção como aparece). Em seguida, clique em Instalar;

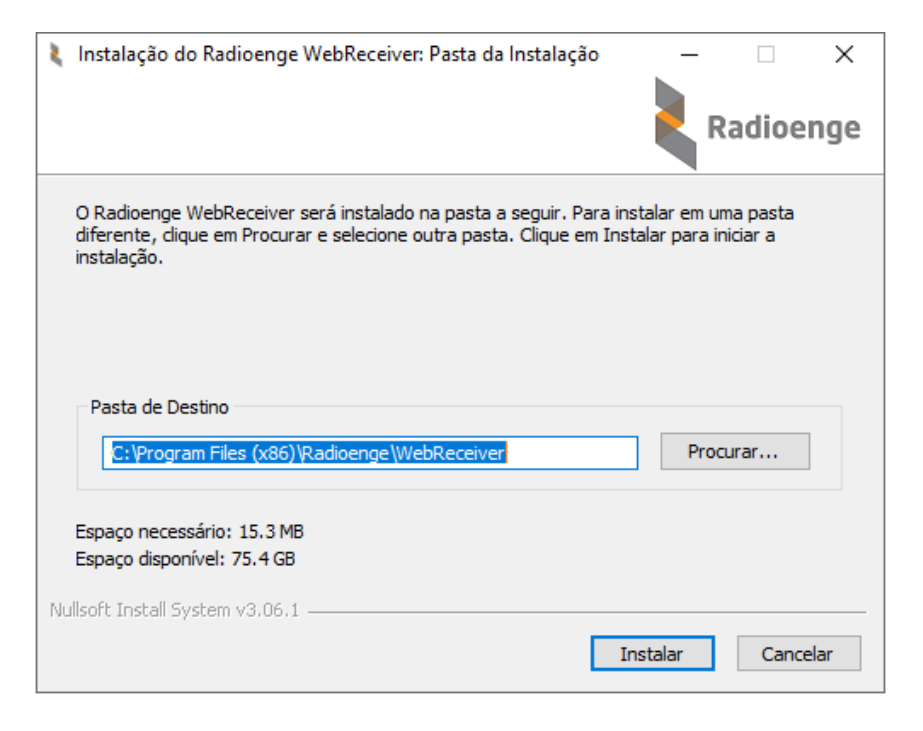

Figura 3: Selecionando a pasta de instalação dos arquivos

 Caso já tenha o WebReceiver instalado, clique em "OK" para remover a versão anterior e instalar a nova;

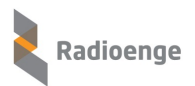

| 🐧 Instalação do Radioen                                        | ge WebReceiver: Instalando      |           | Radio | ×       |    |
|----------------------------------------------------------------|---------------------------------|-----------|-------|---------|----|
| NetFramework is already                                        | installed                       |           |       |         | -  |
| Mostrar detalhes                                               | 👢 Instalação do Radioenge WebRe | eceiver   |       |         | ×  |
| Será removida a versão anterior do WebReceiver. Deseja continu |                                 |           |       |         |    |
|                                                                |                                 |           | ОК    | Cancela | ar |
|                                                                |                                 |           |       |         |    |
|                                                                |                                 |           |       |         |    |
| Nullsoft Install System v3.00                                  | < Voltar                        | Próximo > | Ca    | ncelar  |    |

Figura 4: Remover a versão anterior do WebReceiver

4) Aguarde a instalação do WebReceiver;

| 👢 Instalação do Radioenge WebReceiver: Instalando                |          | [     |         | $\times$ |
|------------------------------------------------------------------|----------|-------|---------|----------|
|                                                                  |          | Rad   | ioen    | ige      |
| Criar pasta: C:\ProgramData\Microsoft\Windows\Start Menu\Program | ns\Radio | benge |         |          |
|                                                                  |          |       |         |          |
| Mostrar detalhes                                                 |          |       |         |          |
|                                                                  |          |       |         |          |
|                                                                  |          |       |         |          |
|                                                                  |          |       |         |          |
|                                                                  |          |       |         |          |
|                                                                  |          |       |         |          |
|                                                                  |          |       |         |          |
| Nullsoft Install System v3.06.1                                  |          |       |         |          |
| < Voltar Pró                                                     | iximo >  |       | Cancela | ar       |

Figura 5: Instalando o WebReceiver

5) Clique em **Concluir** para finalizar a instalação.

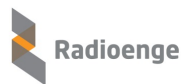

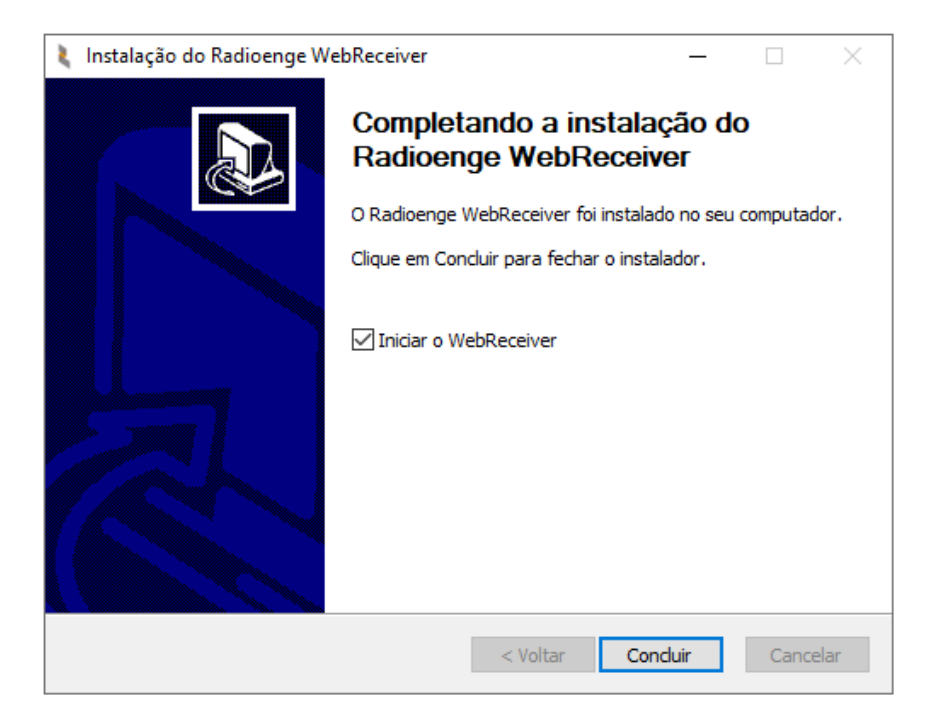

Figura 6: Concluir a instalação

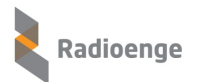

# 3 Inicialização do Software WebReceiver

Após a instalação do WebReceiver, siga os seguintes passos para sua inicialização:

 O ícone referente a inicialização do software WebReceiver, será apresentado na área de trabalho de sua máquina. Clique (duas vezes) sobre ele para que seja executado;

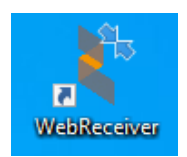

Figura 7: Ícone de inicialização do WebReceiver

 Para verificar se o software WebReceiver está em execução, basta verificar no canto inferior direito de seu computador, em Mostrar ícones ocultos, onde deverá aparecer o ícone conforme figura abaixo:

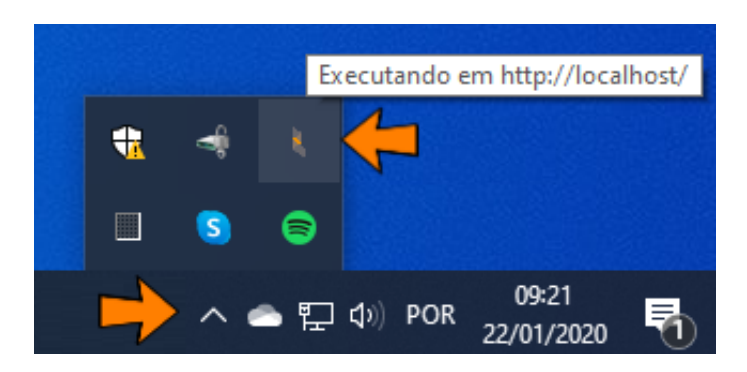

Figura 8: Software em execução

3) Para abrir a página web da IHM, no mesmo computador em que o WebReceiver está instalado, vá em Mostrar ícones ocultos, clique com o botão direito do mouse sobre o ícone WebReceiver e em seguida, escolha a opção Configurações para que a página seja aberta;

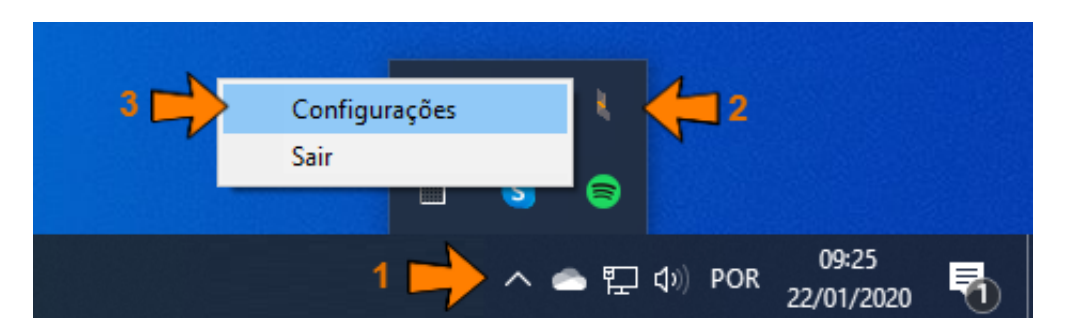

Figura 9: Abrir a página web

- 4) Outra opção seria abrir um navegador (Chrome, Mozilla Firefox etc.) e entrar com a URL e porta. Exemplo: http://localhost/login.html, http://localhost:8080/login.html;
- 5) A tela de login será apresentada conforme a figura abaixo:

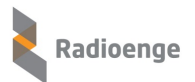

| $\leftrightarrow$ $\rightarrow$ C (i) localhost/login |                        | <u>6</u> 2 | ☆ : |
|-------------------------------------------------------|------------------------|------------|-----|
|                                                       |                        |            |     |
|                                                       | Radioenge WebReceiver  |            |     |
|                                                       |                        |            |     |
|                                                       | Login                  |            |     |
|                                                       | 🖉 Usuário              |            |     |
|                                                       | o <sup>, ∕</sup> Senha |            |     |
|                                                       | Manter-se conectado    |            |     |
|                                                       | LOGIN                  |            |     |
| Le la la la la la la la la la la la la la             |                        |            |     |

Figura 10: Login na página web

# 3.1 Falha ao inicializar WebReceiver – Porta HTTP já utilizada

Se a **porta HTTP** estiver sendo utilizada pelo WebReceiver (já inicializado) ou outro software qualquer, será apresentada a mensagem abaixo e a nova inicialização será interrompida.

| WebReceiver - Porta HTTP já utilizada!                          | ×                        |
|-----------------------------------------------------------------|--------------------------|
| ATENÇÂO                                                         |                          |
| A porta HTTP: 80, referente a página Web, está sendo utilizada! |                          |
| Verifique se o WebReceiver está rodando, se estiver clique em:  | Sair e Inicie novamente! |
| ou Altere a porta HTTP abaixo!                                  |                          |
| Entre com a nova porta HTTP: (ex: 8080, 8089, 8090).            |                          |
| 80                                                              |                          |
|                                                                 | Salvar                   |

Figura 11: Redefinição da porta HTTP

Para corrigir o problema de porta HTTP já utilizada, verifique as seguintes condições:

#### ► Verificar se o WebReceiver está executando (versão antiga)

Para verificar se o WebReceiver está em operação (rodando) e encerrar o sistema, utilize uma das maneiras abaixo:

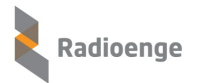

#### A) Encerrar o WebReceiver pelo ícone

Quando o WebReceiver estiver em operação, o ícone da Radioenge estará disponível no canto inferior direito de sua tela, em ícones ocultos. Para encerrar, execute os passos abaixo:

- 1) Clique em ícones ocultos, localizado na parte inferior direita de sua tela;
- 2) Com o botão direito do mouse, clique sobre o ícone da Radioenge (referente ao WebReceiver);
- 3) Clique na opção Sair (isto irá encerrar o sistema).

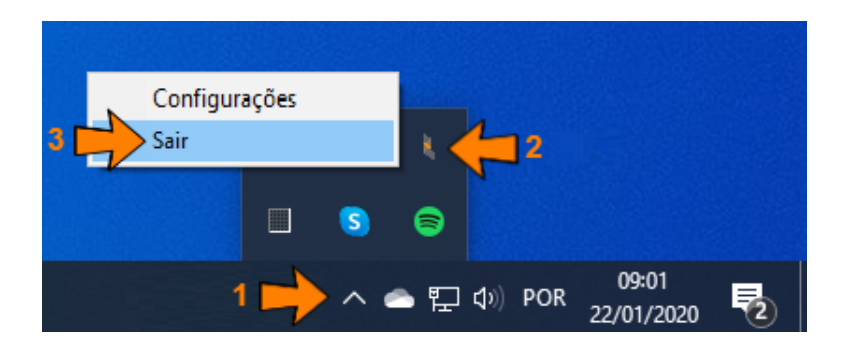

Figura 12: Encerrando o software através do ícone

#### B) Encerrar o WebReceiver pelo Gerenciador de Tarefas

Abra o **Gerenciador de Tarefas** do windows (clique com o botão direito do mouse sobre a barra inferior e escolha: Gerenciador de Tarefas).

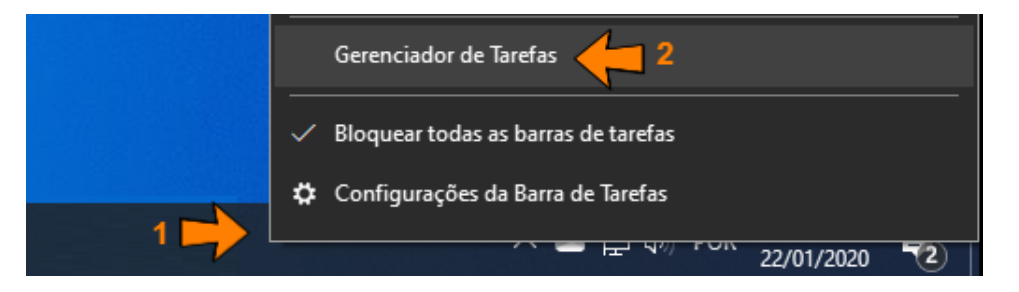

Figura 13: Encerrando o software pelo gerenciador de tarefas

Em **Processos**, verifique se o **WebReceiver** está em uso. Se estiver, clique sobre ele com o botão direito do mouse e escolha a opção **Finalizar tarefa**. Esta operação interrompe a execução de uma versão que esteja executando, possibilitando assim que a nova versão execute sobre a porta HTTP configurada anteriormente.

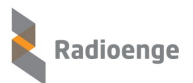

| r Gerenciador de Tarefas             |           |                                |                   |         |     |        |
|--------------------------------------|-----------|--------------------------------|-------------------|---------|-----|--------|
| Arquivo Opções Exibir                |           |                                |                   |         |     |        |
| Processos Desempenho Histórico de ap | licativos | Inicializar                    | Usuários          | Detalhe | es  | Serviç |
| ^                                    |           |                                |                   | 2%      |     | 61%    |
| Nome                                 | Status    |                                |                   | CPU     | Me  | mória  |
| WebReceiver (32 bits)                |           |                                |                   | 0%      | 17  | ,1 MB  |
| Windows Defender SmartScreen         | F         | inalizar tare                  | fa                | 4       | _;  | ,2 MB  |
| 📧 Windows Security Health Host       | i<br>N    | nviar comei<br>/alores de re   | ntarios<br>cursos |         | , ) | ,1 MB  |
| > 💽 Windows Security Health Service  | [         | Depurar                        |                   |         |     | ,3 MB  |
| H Windows Security notification i    | 0         | Criar arquivo                  | de despej         | 0       |     | ,1 MB  |
| 💷 WinZip Preloader                   | 1         | r para detalh                  | ies               |         |     | ,6 MB  |
| > 🗾 YourPhone.exe (2)                | 1         | Abrir local do<br>Pesquisar on | o arquivo<br>line |         |     | ,7 MB  |
| Processos do Windows (91)            | F         | Propriedades                   | 5                 |         |     |        |

Figura 14: Processos - finalizar tarefa

Agora basta clicar (2 vezes) sobre o ícone de atalho de inicialização do WebReceiver para que seja executado.

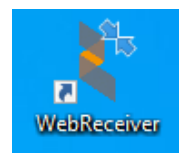

Figura 15: Ícone de inicialização do WebReceiver

#### ▶ O WebReceiver não está rodando e a porta HTTP está sendo utilizada por outro software

Caso a porta HTTP já esteja sendo utilizada por outro software, será necessário alterar a porta HTTP do WebReceiver para que ele funcione normalmente. Para isto siga os seguintes passos:

- 1) Altere a porta HTTP por outra que esteja livre;
- 2) Salve a alteração da porta.

| WebReceiver - Porta HTTP já utilizada!                                                 | $\times$ |
|----------------------------------------------------------------------------------------|----------|
| ATENÇÂO                                                                                |          |
| A porta HTTP: 80, referente a página Web, está sendo utilizada!                        |          |
| Verifique se o WebReceiver está rodando, se estiver clique em: Sair e Inicie novamente | e!       |
| ou Altere a porta HTTP abaixo!                                                         |          |
| Entre com a nova porta HTTP: (ex: 8080, 8089, 8090).                                   |          |
| 80 🖊 1                                                                                 |          |
| Salvar Cancelar                                                                        | r        |
|                                                                                        |          |
| 2                                                                                      |          |

Figura 16: Redefinição da porta HTTP

**OBS.:** Ao clicar sobre o botão "Salvar", a nova porta HTTP será gravada nas configurações e o WebReceiver irá reiniciar, retornando com a porta alterada.

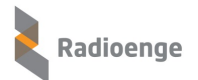

# 4 Login WebReceiver

Abra o browser (Chrome, Mozilla Firefox etc.) e digite a url:porta referente ao ip:porta onde o software está instalado.

Exemplos: http://localhost, http://localhost:8080, http://192.168.1.50, http://192.168.1.50:8080

Entre com o **usuário** e **senha** cadastrados. Caso não existam usuários cadastrados, entre com o usuário **admin** e senha **1234**.

| $\leftrightarrow$ $\rightarrow$ C (i) localhost/login |                       | © ☆        |
|-------------------------------------------------------|-----------------------|------------|
|                                                       |                       |            |
|                                                       | Radioenge WebReceiver |            |
|                                                       |                       |            |
|                                                       | Login                 |            |
|                                                       | 🖉 Usuário             | dmin admin |
|                                                       | o <sup>≁</sup> Senha  | 1234       |
|                                                       | Manter-se conectado   |            |
|                                                       | LOGIN                 |            |
| alle a                                                |                       |            |

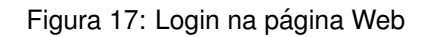

Se o login do usuário e senha forem válidos, será presentada a tela de "Status do Software":

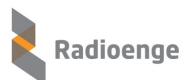

| $\leftarrow$ $\rightarrow$ C (i) localhost/page/status •• 🗟 $\updownarrow$ : |                                     |                      |                        |                       |  |  |
|------------------------------------------------------------------------------|-------------------------------------|----------------------|------------------------|-----------------------|--|--|
|                                                                              | {č}} <b>▼</b>                       |                      |                        |                       |  |  |
| admin<br>Administrador                                                       | SW De<br>Monitoramento<br>Conectado | Centrais Cadastradas | s Centrais Online<br>3 | Centrais Offline<br>5 |  |  |
| CENTRAIS DE ALARME                                                           | (i) Software de Monitoran           | nento                |                        |                       |  |  |
| 🖚 ATUALIZAR FIRMWARE                                                         | STATUS DA COMUNICAÇÃO               |                      | EVENTOS E KEEP ALIVES  |                       |  |  |
|                                                                              | IP do Software de Comunicação       | 192.168.1.184        | Evento Enviado em      | 17/11/2020 12:45:48   |  |  |
|                                                                              | Conectado em                        | 17/11/2020 11:06:33  | Evento Confirmado em   | 17/11/2020 12:45:48   |  |  |
|                                                                              | Eventos Pendentes                   | 0                    | Keep Alive Enviado em  | 17/11/2020 13:29:56   |  |  |
|                                                                              | Transmissões sem ACK                | 0                    | Keep Alive Recebido em | 17/11/2020 13:29:56   |  |  |
|                                                                              |                                     |                      |                        |                       |  |  |

Figura 18: WebReceiver - Página web

Na tela acima, temos a IHM do WebReceiver, sendo disponibilizadas, conforme as permissões do usuário logado, as seguintes opções:

- · Status do software
- Eventos
- Centrais de alarme

Além disso, o ícone <sup>(2)</sup> localizado no canto superior direito da página, permite acessar as seguintes opções:

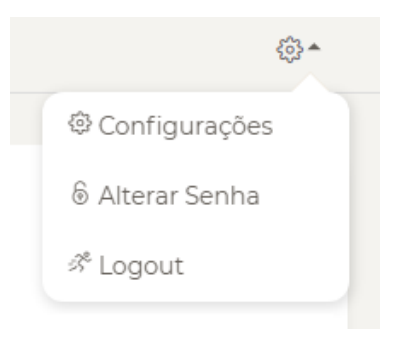

Figura 19: Menu de opções

- Configurações
- Alterar senha
- Logout

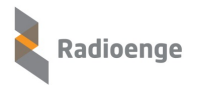

# 5 Status do Software

Nesta página estão apresentadas as informações gerais e de maior relevância, resumindo o estado geral do sistema, conforme mostra a Figura 20.

|                                             | Radioenge WebReceiv                 | <ol> <li>₹</li> </ol>   |                        |                       |
|---------------------------------------------|-------------------------------------|-------------------------|------------------------|-----------------------|
| admin<br>Administrador                      | SW De<br>Monitoramento<br>Conectado | Centrais<br>Cadastradas | Centrais Online<br>2   | Centrais Offline<br>6 |
| CENTRAIS DE ALARME                          | ा Software de Monit                 | oramento                |                        |                       |
| ATUALIZAR FIRMWARE STATUS DA COMUNICAÇÃO EN |                                     |                         | EVENTOS E KEEP ALIVES  |                       |
|                                             | IP do Software de Comunicação       | 192.168.1.184           | Evento Enviado em      | 23/11/2020 16:32:39   |
|                                             | Conectado em                        | 23/11/2020 16:31:29     | Evento Confirmado em   | 23/11/2020 16:32:39   |
|                                             | Eventos Pendentes                   | <b>1</b> 56             | Keep Alive Enviado em  | -                     |
|                                             | Transmissões sem ACK                | 1                       | Keep Alive Recebido em |                       |
|                                             |                                     |                         |                        |                       |

Figura 20: Página de status do software

#### Parâmetros gerais

- SW de Monitoramento: indica se o WebReceiver está conectado com o software de monitoramento. Quando estiver desconectado, esse campo será marcado com um "-".
- · Centrais Cadastradas: centrais que já se cadastraram no WebReceiver (Online e Offline).
- · Centrais Online: centrais conectadas com o WebReceiver.
- · Centrais Offline: centrais cadastradas que não estão conectadas com o WebReceiver.

#### Status da Comunicação

- · IP do Software de Comunicação: endereço IP do monitoramento.
- **Conectado em:** data e hora na qual o WebReceiver conectou-se ao software de monitoramento (dd/mm/aaaa hh:mm:ss).
- Eventos Pendentes: eventos que não foram enviados para o software de monitoramento (Sigma, Moni).
- **Transmissões sem ACK:** número de tentativas de envio de evento ou keepalive sem confirmação de que o software de monitoramento tenha recebido.

#### **Eventos e Keep Alives**

• Evento Enviado em: último evento que o WebReceiver recebeu de uma central (dd/mm/aaaa hh:mm:ss).

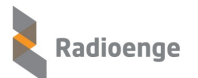

- Evento Confirmado em: último evento que foi confirmado pelo software de monitoramento (dd/mm/aaaa hh:mm:ss).
- Keep Alive Enviado em: último keepalive enviado e confirmado pelo monitoramento (dd/mm/aaaa hh:mm:ss).
- Keep Alive Recebido em: último keepalive recebido e confirmado pelo monitoramento (dd/mm/aaaa hh:mm:ss).

#### Informações Sobre Atualização de Firmware de Centrais Radioenge

- Firmware atualizados: informa, para cada modelo de central Radioenge, a quantidade de centrais que estão com o firmware atualizado.
- Firmware desatualizados: informa, para cada modelo de central Radioenge, a quantidade de centrais que estão com o firmware desatualizado.

# 6 Eventos

Nesta página são apresentados todos os eventos recebidos das centrais de alarmes. Os eventos são apresentados em ordem decrescente de data (eventos mais recentes até os eventos mais antigos). O campo **Entregue** indica se o evento foi enviado e confirmado pelo software de monitoramento.

|                               | Radioe                | nge WebF           | Receiver |        |          |      |                     |          | @.▼ |
|-------------------------------|-----------------------|--------------------|----------|--------|----------|------|---------------------|----------|-----|
| <b>admin</b><br>Administrador | Lista de E            | ventos             | ]        |        |          |      |                     |          |     |
| 1 STATUS DO SOFTWARE          | CENTRAL               | APELIDO            | CONTA    | EVENTO | PARTIÇÃO | ZONA | HORÁRIO             | ENTREGUE |     |
| ž≡ eventos                    | 4                     |                    | 03D9     | R361   | 1        | 0    | 18/11/2020 10:11:02 | ~        |     |
| CENTRAIS DE ALARME            | 4                     |                    | 03D9     | E602   | 1        | 0    | 18/11/2020 10:11:01 | ~        |     |
|                               | 4                     |                    | 03D9     | E602   | 1        | 0    | 18/11/2020 10:11:01 | × .      |     |
|                               | 4                     |                    | 03D9     | E602   | 1        | 0    | 18/11/2020 10:11:01 | ×        |     |
|                               | 4                     |                    | 03D9     | E602   | 1        | 0    | 18/11/2020 10:11:00 | × .      |     |
|                               | 4                     |                    | 03D9     | E602   | 1        | 0    | 18/11/2020 10:11:00 | ~        |     |
|                               | 4                     |                    | 03D9     | E602   | 1        | 0    | 18/11/2020 10:11:00 | ~        |     |
|                               | 4                     |                    | 03D9     | E602   | 1        | 0    | 18/11/2020 10:10:59 | ~        |     |
|                               | 4                     |                    | 03D9     | E602   | 1        | 0    | 18/11/2020 10:10:59 | ~        |     |
|                               | 4                     |                    | 03D9     | E602   | 1        | 0    | 18/11/2020 10:10:59 | × .      |     |
|                               | Mostrando De 1 Até 10 | 0 De 100 Elementos |          |        |          |      | « <b>1</b> 2 3      | 45»      |     |

# Figura 21: Página de eventos

#### Descrição dos campos

- Central: indica o ID da central.
- Apelido: apresenta a descrição, opcional, dada ao cliente (apelido configurado para a central).
- · Conta: identificação do número da conta configurada na central.
- Evento: código e descrição do evento.
- Partição: identificação da partição referente ao evento.
- Zona: identificação da zona referente ao evento.
- Horário: data e hora de ocorrência do evento (dd/mm/aaaa hh:mm:ss).
- Entregue: indica se o evento foi recebido pelo monitoramento:
  - 🛩 sim
  - X não.

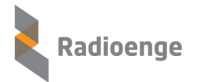

# 7 Centrais de alarme

Nesta página são apresentadas todas as centrais cadastradas (Offline e Online) e suas informações mais significativas como: contas, cliente, modelo, conexão etc.

Ao selecionar uma central **Online**, o usuário terá acesso a opções específicas a ela como: estados e comandos.

|                               |           | Radioenge WebR              | eceiver    |            |                                  |                     |           | {ô}▼         |
|-------------------------------|-----------|-----------------------------|------------|------------|----------------------------------|---------------------|-----------|--------------|
| <b>admin</b><br>Administrador | Cent      | rais                        |            | Atualizad  | lo em: 18/11/2020 11:10:5/       |                     |           |              |
| STATUS DO SOFTWARE            | 10        | ~                           |            | Attalizad  | <b>D EIT.</b> 10/1/2020 11:19:54 |                     | Search    | Ő,           |
| š eventos                     | ID \$     | MAC ADDRESS ≑               | CONTAS \$  | APELIDO \$ | MODELO 🗘                         | CONECTADA ≑         | ONLINE \$ | AÇÕES        |
| CENTRAIS DE ALARME            | 1         | 00:12:E9:7F:60:39           | 1111, 2020 | Ari        | Radioenge CWR-32                 | 18/11/2020 10:10:54 | ~         | 4            |
|                               | 4         | 00:12:F8:60:03:D9           | 03D9       | -          | Radioenge CWR-32                 | 18/11/2020 10:10:53 | ~         | i.           |
|                               | 5         | 00:12:F8:60:03:D8           | 03D8       | -          | Radioenge CWR-32                 | -                   | ×         | i.           |
|                               | 8         | 00:12:F8:60:03:CC           | 03CC       | -          | Radioenge CWR-32                 | -                   | ×         | 4            |
|                               | 10        | 00:12:F8:60:02:8F           | 028F       | -          | Radioenge CWR-32                 | -                   | ×         | ŝ.           |
|                               | n         | 00:12:F8:60:02:8B           | 028B       | -          | Radioenge CWR-32                 |                     | ×         | 4            |
|                               | 13        |                             |            | -          | Radioenge CWR-32                 | -                   | ×         | <b>x</b>     |
|                               | 14        |                             | 1111, 2020 | -          | Módulo IP Alarme                 | -                   | ×         | 4            |
|                               | Mostrando | o De 1 Até 8 De 8 Elementos |            |            |                                  |                     | 4         | : <b>1</b> » |

Figura 22: Página de centrais de alarme

#### Descrição dos campos:

- **ID:** identificador da central.
- MAC Address: endereço físico da central.
- · Contas: contas referentes a central.
- Apelido: identificador do cliente configurado na central.
- Modelo: indica o modelo da central: Módulo-Paradox, Módulo-JFL, Radioenge CWR-32, Radioenge CWR-128, Radioenge CWR-128i ou Radioenge CHR-128.
- Conectada: indica desde quando a central está conectada ao WebReceiver (dd/mm/aaaa hh:mm:ss).
- · Online: identifica o status da conexão da central com o WebReceiver:
  - < conectada
  - × desconectada.
- Ações: ao clicar sobre o ícone i é possível acessar as informações gerais da central e a aba de comandos.

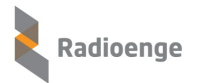

# 7.1 Informações gerais

Para acessar as informações gerais da central, clique sobre o ícone exibido na página de centrais de alarme e selecione a aba **Informações Gerais**.

Esta aba permite visualizar as informações da central e as informações de conexão com o monitoramento.

| Radioenge W             | ebReceiver                                                                      |             |                   | <u>۵</u>                                            |
|-------------------------|---------------------------------------------------------------------------------|-------------|-------------------|-----------------------------------------------------|
|                         | Informações Ge                                                                  | rais 🐔 Coma | andos 🌼 Config    | gurações                                            |
| Info<br>Atua            | ormações da Central<br>lizado em: 22/01/2024, 09:31:37                          |             | Infor<br>Atual    | mações de Conexão<br>izado em: 22/01/2024, 09:31:37 |
| ID                      | 5 * DE                                                                          | LETAR       | Status            | Conectada                                           |
| Apelido                 | Central CWR 32                                                                  | DITAR       | Último Keep Alive | 22/01/2024 09:27:56                                 |
| Contas                  | 0000, 0067                                                                      |             | Último Evento     | 22/01/2024 09:23:48                                 |
| Modelo                  | Radioenge CWR-32                                                                |             | Tipo de conexão   | IP 1                                                |
| Mac Address             | 00:12:F8:60:00:67                                                               |             |                   |                                                     |
| Versão de Firmware      | 0.4.14                                                                          |             |                   |                                                     |
| Versão de Hardware      | 1.0                                                                             |             |                   |                                                     |
| Informaça<br>(<br>Atual | ões de Tensões da Centra<br>Tualizar tensões<br>lizado em: 22/01/2024, 09:25:48 | 1           |                   |                                                     |
| Alimentação AC          | 11.8 V - OK                                                                     |             |                   |                                                     |
|                         |                                                                                 |             |                   |                                                     |

Figura 23: Informações gerais da central

#### Informações da Central

- **ID:** identificador da central.
- MAC Address: endereço físico da central.
- Apelido: identificador do cliente configurado na central. Para modificar o apelido, clique em
- Modelo: indica o modelo da central: Módulo-Paradox, Módulo-JFL, Radioenge CWR-32 e Radioenge CWR-128.
- Contas: contas referentes a central.
- Versão de Firmware: informa a versão de firmware atual da central ou Módulo IP.
- · Versão de Hardware: indica a versão de hardware da central ou Módulo IP.

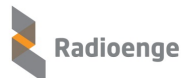

#### Informações de Conexão

- · Status: indica se a central está conectada ou desconectada do WebReceiver.
- Último KeepAlive: indica o último keepalive enviado e confirmado pela central (dd/mm/aaaa hh:mm:ss).
- Último Evento: indica o último evento recebido da central (dd/mm/aaaa hh:mm:ss).
- **Tipo de conexão:** indica se a central está conectada via WebReceiver 1 (IP 1), WebReceiver 2 (IP 2) ou GPRS.

#### Informações de Tensões da Central

- · Alimentação AC: indica se a central esta conectada a rede elétrica e o valor da tensão.
  - Valor da tensão OK: conectada
  - Falha na alimentação: desconectada
- Bateria: indica se a central esta conectada a bateria e o valor da tensão.
  - Valor da tensão OK: conectada
  - Falha na bateria: desconectada

Para atualizar os valores, clique em "Atualizar Tensões".

Para deletar a central, clique em

# 7.2 Comandos

Para acessar a aba de comandos da central, clique sobre o ícone exibido na página de centrais de alarme e selecione a aba **Comandos**.

Esta aba permite consultar os estados e enviar comandos para partições, zonas e PGMs. Para isso, clique em **Atualizar Status** e insira a **senha** da central. Para centrais Radioenge, é a senha do usuário cadastrado na central. Para centrais Paradox e JFL, corresponde à senha remota cadastrada.

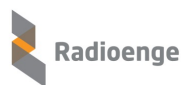

| < Radioenge WebReceiver            | ¢; <del>-</del>                    |
|------------------------------------|------------------------------------|
| () Informa                         | ações Gerais 🗏 Comandos            |
| Partições                          | Zonas                              |
| TATUALIZAR STATUS                  | C ATUALIZAR STATUS                 |
| Atualizado em: 18/11/2020 16:37:41 | Atualizado em: 18/11/2020 16:37:42 |
| 1- DESARMADA 2- DESARMADA          | 1-FECHADA 2-FECHADA                |
| PGM                                |                                    |
| CATUALIZAR STATUS                  |                                    |
| Atualizado em: 18/11/2020 16:37:43 |                                    |
| PGM 1                              |                                    |
| Q                                  |                                    |
| DESATIVADA                         |                                    |

Figura 24: Informações gerais da central

Após carregar os estados, clique sobre os símbolos das partições, zonas e PGM para selecionar o comando desejado.

# 7.2.1 Armar/desarmar partições

Para enviar comandos para a partição, clique sobre o ícone da partição desejada e selecione um comando, conforme mostram as Figuras 25 e 26.

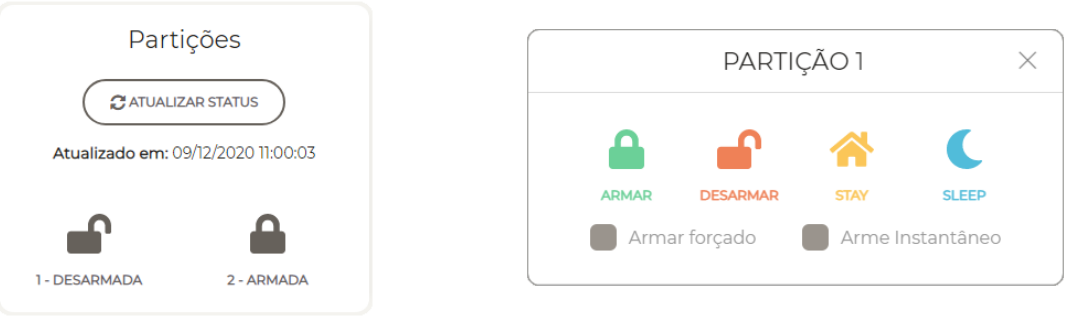

Figura 25: Ícones das partições

Figura 26: Comandos para a partição selecionada

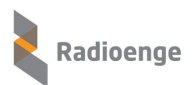

# 7.2.2 Anular zona

Para anular a zona, clique sobre o ícone da zona desejada e ative a opção **Anular Zona**, conforme mostram as Figuras 27 e 28

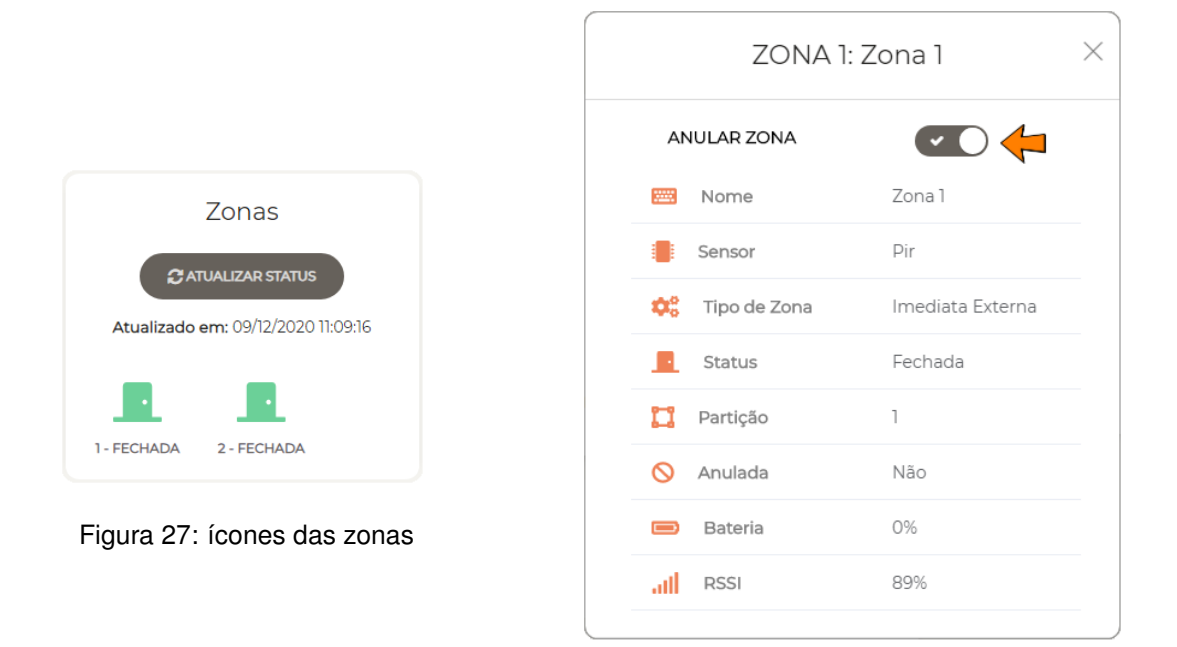

Figura 28: Informações da zona

# 7.2.3 Ativar/desativar PGM

Ao clicar sobre o símbolo da PGM, o comando de ativar/desativar será enviado.

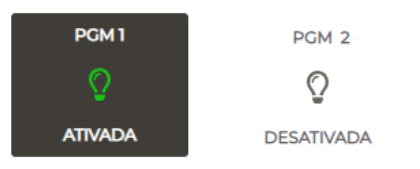

Figura 29: PGMs e seus respectivos estados

# 7.3 Configurações

Para acessar o menu de configurações da central, clique sobre o ícone exibido na página de centrais de alarme e selecione a aba **Configurações**.

Esta aba permite configurar a central de alarme. Para isso, é necessário inserir a senha do usuário que irá configurar a central. A senha inserida deve ser a de um usuário **Mestre** ou **Instalador**.

As senhas padrão e permissões de configuração são apresentadas abaixo:

- Usuário Mestre (Senha Padrão 1234): permite incluir, excluir e alterar usuários e controle remoto. Permite gerar o token necessário para incluir a central no aplicativo Radioenge App.
- Usuário Instalador (Senha Padrão 0000): permite configurar zonas, partições, PGM, parâmetros do sistema, monitoramento, teclados, sirenes, configuração de rede e Cloud na central de alarme.

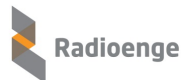

# Informações Gerais Comandos Configurações Central Central ALTERAR USUÁRIO 00:12:E9:7F:60:39 Usuário Mestre Usuário Mestre

#### Opções de configuração para usuários com permissão: Mestre

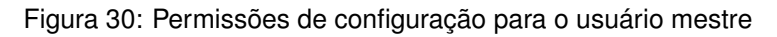

Opções de configuração para usuários com permissão: Instalador

| (     |           | ações Gerais | ¢.                       | Comandos           | <b>\$</b> Co | onfigurações |         |
|-------|-----------|--------------|--------------------------|--------------------|--------------|--------------|---------|
|       |           | 0            | Ce<br>0:12:E9<br>Usuário | ntral<br>9:7F:60:3 | 9            | ALTERAR      | USUÁRIO |
| Zonas | Partições | Usuários     | PGM                      | Sistema            | Horário      | Atualização  | Cloud   |

Figura 31: Permissões de configuração para o usuário instalador

Para acessar as configurações da central utilizando outra senha de usuário, clique em Alterar Usuário.

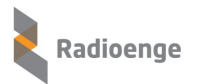

# 7.3.1 Zonas

| ona 1             | ✓ ATUALIZAR           | O RESETAR ZONA                    |
|-------------------|-----------------------|-----------------------------------|
| C                 | ONFIGURAÇÕES DE ZONAS | INFORMAÇÕES DO SENSOR             |
| Tipo de Zona      | Imediata Externa 🗸 🗸  | Tipo de Sensor Sensor PIR Bateria |
| Partição          | - 1 +                 | Sensor ID 2546 97%                |
| Nome              | Zona 1                | RSSI RX -69 dBm                   |
| Anulável          | Sim ~                 | RSSI Tx -78 dBm                   |
| Intelizone        | Não ~                 | CADASTRAR<br>SENSOR SENSOR        |
| Forçável          | Sim v                 |                                   |
| Auto-Anulável     | Não ~                 |                                   |
| Modo de<br>Alarme | Audível ~             |                                   |

Selecione a zona que deseja configurar e clique em Atualizar.

Figura 32: Configurações de zonas

Para alterar a configuração da zona para os valores padrão, clique em **Resetar zona**.

#### Parâmetros da zona

- Tipo de zona: condição de funcionamento da zona.
- Partição: partição a qual a zona pertence.
- Nome: campo para personalizar o nome da zona.
- Anulável: permite realizar o anulamento da zona. Selecione "Sim" para permitir ou "Não" para não permitir que a zona seja anulada pelo usuário.
- Intelizona: a intelizona (ou zona inteligente) dispara com a detecção de pelo menos 2 eventos dentro do tempo de intelizona configurado na aba partições. Selecione "Sim" para ativar ou "Não" para desativar a intelizona.
- Forçável: força a zona a armar mesmo se estiver aberta. Na prática, ao armar a zona forçável, ocorre o mesmo efeito de anular e em seguida armar. Selecione "Sim" para ativar ou "Não" para desativar a zona forçável.
- Auto-anulável: a zona é anulada automaticamente após um determinado número de disparos dentro do mesmo arme. Este número de disparos é configurado na aba partições. Selecione "Sim" para permitir ou "Não" para que a zona não seja auto-anulável.

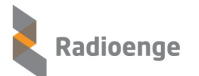

- Modo de Alarme: define o modo como a sirene irá se comportar quando a central receber comandos ou disparar.
  - Audível: a sirene irá emitir sons audíveis.
  - Silencioso: a sirene entrará no modo silencioso, não emitindo sons.
  - Apenas Reportar: equivalente ao modo silencioso.
- Anular Tamper: o evento de tamper ocorre quando o gabinete de um sensor PIR é violado (aberto). Se o tamper estiver anulado a central não irá enviar eventos de tamper. Nesse caso, é possível armar a central mesmo se o tamper estiver violado. Selecione "Sim" para anular ou "Não" para que o tamper não seja anulado.

Caso a zona tenha um sensor MAG cadastrado, os parâmetros da Figura 33 serão exibidos.

| Anular Reedswitch     Não     ✓       Anular Borne Externo     Não     ✓       Contato Borne Externo     NA     ✓ |                       | SENSOR MAG |   |
|----------------------------------------------------------------------------------------------------|-----------------------|------------|---|
| Anular Borne Externo Não<br>Contato Borne Externo NA<br>                                                          | Anular Reedswitch     | Não v      | J |
| Contato Borne Externo NA ~                                                                                        | Anular Borne Externo  | Não v      | J |
|                                                                                                    | Contato Borne Externo | NA ~       | ) |

Figura 33: Parâmetros do sensor MAG

- Anular Reedswitch: caso seja utilizado somente o borne externo, deve-se anular o reedswitch. Selecione "Sim" para anular ou "Não" para manter seu funcionamento normal.
- Anular Borne Externo: caso seja utilizado somente o reedswitch, deve-se anular o borne externo. Selecione "Sim" para anular ou "Não" para manter seu funcionamento normal.
- Contato Borne Externo: tipo de contato no borne externo. Selecione "NF" para definir como normalmente fechado ou "NA" para normalmente aberto.

#### 7.3.2 Zonas - Cadastro de sensores

Para cada zona, deve-se cadastrar um sensor com um ID diferente, ou seja, não é possível cadastrar o mesmo sensor em mais de uma zona.

Clique em **Cadastrar** e realize o procedimento de cadastro do sensor em até 30 segundos. Caso o tempo esgotar, é necessário clicar novamente em "Cadastrar".

#### Procedimento de cadastro para os sensores MAG-915 e PIR-915

- MAG-915: Pressione PAR até o LED acender. Após isso, solte o botão.
- PIR-915: Pressione PROG até o LED acender. Após isso, solte o botão.

Caso o cadastro seja bem sucedido, o LED do dispositivo irá piscar rapidamente antes de apagar.

Após realizar o cadastro, os campos de **Informações do sensor**, mostrados na Figura 32, serão preenchidos:

- Tipo Sensor: tipo do sensor cadastrado.
- Sensor ID: código ID do sensor cadastrado.
- RSSI Rx: intensidade do sinal recebido pelo sensor.
- RSSI Tx: intenidade do sinal transmitido pelo sensor.

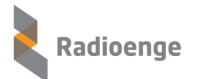

Para descadastrar, clique em Descadastrar sensor.

Após realizar as configurações, clique em Salvar.

# 7.3.3 Partições

Selecione a partição que deseja configurar e clique em Atualizar.

| Zonas Partições                       | usuários PGM Sistema | Horário Atualização Cloud                      |
|---------------------------------------|----------------------|------------------------------------------------|
| Partição 1 🗸 🗸                        |                      | "O RESETAR PARTIÇÃO                            |
| CONFIGURAÇ                            | ÕES DE PARTIÇÕES     | AUTO ARME POR HORÁRIO                          |
| Habilitada                            | Sim ~                | Horário do Auto Arme 🕒 00:00                   |
| Conta                                 | 0001                 | Modo de Auto-Arme 🛛 Desativado 🗸 🗸             |
| Nome                                  | Particao 1           | 🗸 dom 🗸 seg 🗸 ter 🗸 qua 🗸 qui 🗸 sex 🗸 sab      |
| Tempo de Entrada 1                    | - 300 +              |                                                |
| Tempo de Entrada 2                    | - 600 +              | AUTO ARME POR INATIVIDADE                      |
| Tempo de Saída                        | - 300 +              | Início do Auto-Arme                            |
| Tempo de Intelizona                   | - 60 +               | Término do Auto-Arme 🕓 23:59                   |
| Disparos para Auto-<br>Anulzar a Zona | - 5 +                | Período de Inatividade _ 30 + para o Auto-Arme |
|                                       |                      | Modo de Auto-Arme Desativado 🗸                 |
|                                       |                      | ✔ dom ✔ seg ✔ ter ✔ qua ✔ qui ✔ sex ✔ sab      |
|                                       | ✓ SALVAR             |                                                |

Figura 34: Configuração de partições

Para alterar a configuração da partição para os valores padrão, clique em Resetar partição.

#### Parâmetros da partição

- Habilitada: selecione "Sim" para ativar ou "Não" para desativar a partição.
- **Conta:** número da conta do monitoramento da partição. Esta informação é cadastrada pelo técnico instalador da empresa de monitoramento, caso seja utilizada.
- Nome: campo para personalizar o nome da partição.
- Número de disparos para auto-anular zona: número de vezes que a zona deverá disparar dentro do mesmo arme para que ela seja anulada automaticamente. Válido para zonas configuradas como auto-anuláveis.

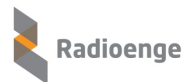

# 7.3.4 Partições - Temporização

- **Tempo de Entrada 1**: tempo limite para desarmar a central ao entrar no ambiente. Válido para zonas configuradas como temporizada 1 e para seguidoras, caso o usuário entre primeiro pela zona temporizada.
- **Tempo de Entrada 2:** tempo limite para desarmar a central ao entrar no ambiente. Válido para zonas configuradas como temporizada 2 e para seguidoras, caso o usuário entre primeiro pela zona temporizada.
- Tempo de Saída: tempo limite para deixar o ambiente após armar a central.
- **Tempo de Intelizona:** intervalo de tempo limite, desde a primeira detecção do evento, dentro do qual uma nova detecção irá gerar o disparo. Ou seja, uma intelizona só gera um evento de disparo caso neste intervalo de tempo haja mais de uma violação.

# 7.3.5 Partições - Auto arme

- Auto arme por horário: nesta opção, a central irá armar automaticamente em um horário específico.
- Auto arme por inatividade: nesta opção a central irá armar automaticamente caso nenhum evento seja detectado dentro de um determinado período de tempo (período de inatividade) entre os horários de início e término do auto arme.
- **Dom/Seg/Ter/Qua/Qui/Sex/Sab:** dias da semana em que o auto arme irá funcionar. Ambos os modos de auto arme possuem esta opção.

Após realizar as configurações, clique em Salvar.

# 7.3.6 Usuários

A configuração de usuários da central depende das permissões referentes ao tipo do usuário, identificado pela senha, podendo ser:

- **Mestre**: pode cadastrar controle remoto, adicionar e alterar todos os usuários, exceto o instalador. Não pode configurar partições, zonas e sensores.
- Instalador: não pode configurar os outros usuários. É permitido a ele alterar apenas o próprio nome e senha. O instalador é o técnico usuário que pode configurar partições, zonas e cadastrar sensores.

Por padrão de fábrica, os usuários 1 e 2 já vem definidos como Mestre e Instalador, respectivamente.

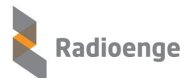

| Jsuário 2  | ~               |            |         | "D RESET# | AR USUÁRIO |
|------------|-----------------|------------|---------|-----------|------------|
|            | CONFIG          | URAÇÕES DE | JSUÁRIO |           |            |
| Privilégio | Usuário Instala | ador 🗸     |         |           |            |
| Senha      | Senha do usuá   | irio       |         |           |            |
| Nome       | Instalador      |            |         |           |            |
|            |                 |            |         |           |            |

#### Opções de configuração para usuários com permissão: Instalador

Figura 35: Permissão de configuração para usuário tipo instalador

Opções de configuração para usuários com permissão: Mestre

| Jsuário 1 🗸 🗸 | C ATUALIZAR       | "D RESETAR USUÁRIO      |          |
|---------------|-------------------|-------------------------|----------|
| CONFIGURA     | ÇÕES DE USUÁRIO   | CONTROL                 | E REMOTO |
| Privilégio U  | suário Mestre 🗸 🗸 | Tipo de Controle Remoto | -        |
| Senha Se      | enha do usu:      | Controle Remoto ID      | -        |
| Nome          | estre             |                         |          |
| PART          | IÇÕES             |                         |          |
| P-1           | P-2               |                         |          |
| PERM          | IISSÕES           |                         |          |
| Arme          | Desarme           |                         |          |
| Pânico        | 🖌 Anular          |                         |          |
| PGM 1         | PGM 2             |                         |          |
| PGM 3         | PGM 4             |                         |          |
|               |                   |                         |          |

Figura 36: Permissão de configuração para usuário tipo mestre

Selecione o usuário que deseja configurar e clique em Atualizar.

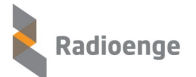

Para alterar a configuração do usuário para os valores padrão, clique em Resetar usuário.

#### Parâmetros do usuário

- · Partições: partições às quais o usuário terá acesso.
- Permissão: funções da central que o usuário poderá utilizar.
- Privilégio: tipo de privilégio do usuário no sistema.
- · Senha: senha do usuário.
- · Nome: campo para personalizar o nome do usuário.

#### 7.3.7 Usuários - Cadastro de controle remoto

Cada usuário pode ter um controle remoto associado. Com ele é possível armar/desarmar a central, utilizar como pânico, coação, entre outras funções.

| CONTROLE REMOTO         |                             |  |  |  |
|-------------------------|-----------------------------|--|--|--|
| Tipo de Controle Remoto | 433 MHz                     |  |  |  |
| Controle Remoto ID      | 11201204                    |  |  |  |
| CADASTRAR CONTROL       | LE DESCADASTRAR<br>CONTROLE |  |  |  |

Figura 37: Controle remoto cadastrado

Clique em **Cadastrar controle** e realize o procedimento de cadastro do controle em até 30 segundos. Caso o tempo esgotar, é necessário clicar novamente em "Cadastrar controle".

#### Procedimento de cadastro dos controles

• **CR-915:** Pressione ao mesmo tempo os botões desarme e sleep ( **Seconda** e **Seconda** respectivamente) do controle. Quando o LED acender, pressione qualquer botão para finalizar. Caso o cadastro seja bem sucedido, o LED do dispositivo irá piscar rapidamente antes de apagar.

 • 433 MHz Code-learning: Pressione qualquer botão do controle até que a mensagem de cadastro realizado com sucesso seja exibida na tela.

Após realizar o cadastro, os campos mostrados pela Figura 37 serão preenchidos:

- Tipo de controle remoto: 433 MHz ou Radioenge.
- · Controle remoto ID: código ID do controle remoto cadastrado.

Para descadastrar o controle clique em "Descadastrar controle".

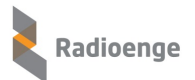

#### 7.3.8 Usuários - Configuração do controle remoto

Após cadastrar o controle remoto, é possível configurar as funções da cada botão e as partições nas quais irá funcionar. Estas configurações podem ser feitas somente pelo usuário Mestre.

| Botão 4 | Pânico v<br>P-1 V P-2   |
|---------|-------------------------|
| Botão 3 | Arme Sleep v<br>P-1 P-2 |
| Botão 2 | Desarme v<br>P-1 P-2    |
| Botão 1 | Arme Total v<br>P-1 P-2 |

Figura 38: Configuração do controle remoto

#### Usuários - Configuração do controle remoto - Função pânico através do 7.3.9 controle remoto

A função de pânico através do botão do controle remoto poderá ser no modo silencioso ou audível. As notificações irão aparecer no aplicativo e na aba de eventos da página web da central.

|            | Tabela 1: Função pânico através do controle remoto                                 |
|------------|------------------------------------------------------------------------------------|
| Versão de  | Evento                                                                             |
| firmware   | Alarme de Pânico                                                                   |
|            | Botão configurado com função de Pânico:                                            |
|            | Segurar o botão por cerca de 5 segundos.                                           |
|            | O clique curto no botão não terá efeito.                                           |
| Até 0.3.11 |                                                                                    |
|            | ► Demais botões:                                                                   |
|            | Segurar o botão por cerca de 5 segundos.                                           |
|            | O clique curto no botão irá realizar a função principal configurada.               |
|            | Botão configurado com função de Pânico:                                            |
|            | Segurar o botão por cerca de 5 segundos.                                           |
| 0 2 12 00  | O clique curto no botão não terá efeito.                                           |
| 0.3.12 Ou  |                                                                                    |
| Superior   | ► Demais botões:                                                                   |
|            | Não é possível realizar a função de pânico, apenas a função principal configurada. |

# 7.3.10 Usuários - Configuração do controle remoto - Função coação através do controle remoto

O modo coação realiza a função de arme ou desarme normalmente com um clique curto. Com um clique longo (segurando o botão cerca de 5 segundos) ele faz a mesma coisa, gerando também um evento de coação.

Configure o botão do controle remoto com uma das seguintes funções:

- Desarme com coação
- Arme/desarme com coação

# 7.3.11 Usuários - Dias e horário para permitir usuário

É permitido ao usuário Mestre configurar os dias e horário em que cada usuário poderá operar a central (exceto usuário Instalador).

| DIA       | S E HORÁRIOS PARA PERMITIR USUÁRIO |
|-----------|------------------------------------|
| Início    | © 00:00                            |
| Fim       | © 23:59                            |
| 🕑 dom 💟 s | eg ✔ ter ✔ qua ✔ qui ✔ sex ✔ sab   |

Figura 39: Configuração de dias e horário para permitir o usuário

Insira o horário de início e fim e selecione os dias da semana em que o usuário terá permissão para realizar as ações configuradas para ele nesta aba.

OBS.: Usuários do tipo mestre sempre têm permissão.

Após realizar as configurações, clique em Salvar.

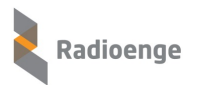

# 7.3.12 PGM

#### A aba **PGM** permite configurar o acionamento da PGM. Selecione a PGM que deseja configurar e clique em **Atualizar**.

| GMT                     |                    | C RESETAR PGM       |            |     |
|-------------------------|--------------------|---------------------|------------|-----|
| CON                     | NFIGURAÇÕES DE PGM |                     | EVENTO 1   |     |
| Tipo de Contato         | NA V               | Código do<br>Evento | Desativado | ~   |
| Duração do<br>Pulso     | - 5 +              | Zona/Usuário        | Todos      | ~ ) |
| Modo de                 | Eventos/Comandos   | Partição            | Todos      | ~   |
| Operação<br>Vinculado a | PGM Onboard        | Ativar com          | Evento     | ~   |
|                         |                    |                     | EVENTO 2   |     |
|                         |                    | Código do<br>Evento | Desativado | ~ ) |
|                         |                    | Zona/Usuário        | Todos      | ~   |
|                         |                    |                     |            |     |
|                         |                    | Partição            | Todos      |     |

Figura 40: Configuração de PGM

Para alterar a configuração da PGM para os valores padrão, clique em Resetar PGM.

#### Parâmetros da PGM

- **Tipo de Contato:** selecione "NA" para definir o contato como normalmente aberto ou "NF" para definir como normalmente fechado.
- Duração do Pulso: intervalo de tempo em segundos no qual a PGM permanecerá acionada após seu disparo.
  - Zero: retenção.
  - Maior que zero: pulsado.
- Modo de operação:
  - Desativado: desativa a PGM.
  - Eventos/comandos: a PGM irá acionar na ocorrência de eventos (Evento 1 e Evento 2).
  - Seguir sirene: a PGM irá acionar toda vez que a sirene disparar.

 Indicar armado/desarmado: a PGM irá acionar quando a central estiver armada (para contato tipo NA) ou desarmada (para contato tipo NF).

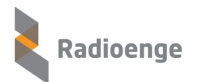

#### Vinculado a:

- PGM Onboard: a PGM acionará um dispositivo conectado fisicamente à central.
- Sirenes sem fio: a PGM irá acionar uma sirene sem fio.

Caso o modo de operação "Eventos/Comandos" seja selecionado, os campos Evento 1 e Evento 2 devem ser configurados:

- Código do Evento: código do evento que ao ser gerado, deverá acionar a PGM. A saída PGM é vinculada a um evento da central.
- Zona/Usuário: zona ou usuário ao qual a PGM está associada.
- Partição: partição à qual a PGM está associada.
- Ativar com: condições de ativação da PGM
  - Evento: ocorrência de eventos.
  - Restauro: ocorrência de restauro.
  - Ambos: ocorrência de eventos e restauros.

Após realizar as configurações, clique em Salvar.

# 7.3.13 Sistema

A aba Sistema permite realizar as configurações gerais da central.

| CONFIGURAÇÕES DE SISTEMA                                 | CONFIGURAÇÕES DE SISTEMA                                 |
|----------------------------------------------------------|----------------------------------------------------------|
|                                                          | ······································                   |
| Tempo de Alarme da Sirene - 5 +                          | Alarme Sonoro com Tamper do Sensor 🛛 🛛 🗸 🗸 🗸 🗸 🗸 🗸 🗸 🗸 🗸 |
| Tempo de Teste da Sirene - 0 +                           | Alarme Sonoro com Falha de Supervisão de Não ~<br>Zona   |
| Intervalo de Keepalive quando Armado - 15 +              | Tamanho da Senha 4 Dígitos ~                             |
| Intervalo de Keepalive quando Desarmado — 5 +            | BIPE DE ARME/DESARME NA SIRENE                           |
| Intervalo entre eventos de teste periódico — 60 + (E602) | Teclado 🗹 Controle 🔲 App                                 |
| Atraso para a geração de evento de falha — 1 + de AC     | CALIBRAR SIRENE                                          |
| Atraso para a geração de evento de falha — 10 + de ETH   | <b>4</b> () CALIBRAR TESTE DA SIRENE                     |
| Canal de operação 915 MHz - 2 +                          |                                                          |

#### Figura 41: Configurações do sistema

Para retornar os parâmetros do sistema para a configuração padrão, clique em Resetar configurações.

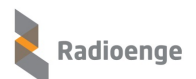

# 7.3.14 Sistema - Intervalos de testes, keepalives e atraso de evento de falha

- Intervalo de Teste da Sirene: intervalo de tempo entre os testes periódicos da sirene.
- Intervalo de Keepalive quando Armado: intervalo de tempo entre transmissões de keepalives dos sensores quando a central estiver armada.
- Intervalo de Keepalive quando Desarmado: intervalo de tempo entre transmissões de keepalives dos sensores quando a central estiver desarmada.
- Intervalo entre eventos de teste periódico (E602): tempo para reportar os testes periódicos da central à empresa de monitoramento.
- Atraso para geração de evento de falha AC: intervalo de tempo contado desde a queda de energia para que seja reportado à empresa de monitoramento.
- Atraso para geração de evento de falha de ETH: intervalo de tempo contado desde a queda da conexão via ethernet para que seja reportado à empresa de monitoramento

#### 7.3.15 Sistema - Configuração de avisos sonoros

- Tempo de Alarme da Sirene: tempo de duração do efeito sonoro da sirene caso não haja evento de restauro.
- Alarme sonoro com Tamper do Sensor: se o tamper do sensor for aberto, o alarme irá disparar caso a opção "Sim" esteja marcada. Se a opção "Não" for marcada, o alarme não irá disparar.
- Alarme sonoro com Falha de Supervisão de Zona: a falha de supervisão acontece quando a central fica 3,5 vezes o tempo de keepalive configurado sem receber informações do sensor. Nesse caso, quando o evento de falha for gerado o alarme irá disparar caso a opção "Sim" esteja marcada. Se a opção "Não" for marcada, o alarme não irá disparar.
- Bipe de arme/desarme na sirene: a central poderá emitir bipes ao ser armada/desarmada via teclado, controle ou app. Selecione uma ou mais opções.

# 7.3.16 Sistema - Canais de operação

• Canal de operação 915 MHz: número do canal de operação na faixa de 915 MHz.

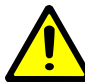

Se o canal for alterado, todos os sensores e controles remotos deverão ser pareados novamente.

# 7.3.17 Sistema - Senha do usuário

• Tamanho da Senha: quantidade de dígitos que as senhas de usuário deverão conter.

#### 7.3.18 Sistema - Calibração do teste da sirene

A calibração do teste da sirene serve para encontrar o valor de referência que será utilizado no teste periódico da sirene. Ela deve ser feita com a sirene instalada ou com o cabo de comprimento igual ao que será utilizado na instalação final.

Para realizar a calibração, clique em "Calibrar teste da sirene". Após verificar a instalação da sirene, clique em "Sim" e aguarde 1 minuto até a finalização da calibração.

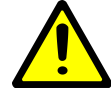

A calibração do teste da sirene é importante para que os testes periódicos da sirene sejam realizados corretamente. Durante o minuto de espera da calibração, ela não deve ser armada nem desarmada.

Após realizar as configurações, clique em "Salvar".

# 7.3.19 Horário

Na aba **Horário** é possível fazer a escolha do servidor NTP e do fuso horário no qual a central estará sincronizada ou configurar o horário manualmente. É possível também ativar a opção de horário de verão.

| Zonas Partiç | ões Usuários PC    | M Sistema          | Horário Atualizaç      | ção Cloud     |                 |
|--------------|--------------------|--------------------|------------------------|---------------|-----------------|
|              |                    |                    | "D RESETAR (           | CONFIGURAÇÕES |                 |
|              |                    | CONFIGURAÇÕES      | S DE HORÁRIO           |               |                 |
| Servid       | or NTP             |                    |                        |               |                 |
|              |                    |                    | AR NTP                 |               |                 |
|              |                    | FUSO HOR           | ÁRIO                   |               |                 |
| Fuso F       | Horário UTC ±00:00 | ondres (Reino Unic | do), Lisboa (Portugal) | ~             |                 |
|              |                    | Habilitar Ho       | orário de Verão        |               |                 |
|              |                    | ✓ SALVAR FU        | SO HORÁRIO             |               |                 |
|              |                    | HOR                | ÁRIO MANUAL            |               |                 |
| ☐ 01/0       | 2/2020             | © 00:00            |                        |               | <b>√</b> SALVAR |

Figura 42: Configuração de horário

Para retornar os parâmetros de horário para a configuração padrão, clique em Resetar configurações.

#### Parâmetros de horário

- Servidor NTP: URL do servidor utilizado pela central para sincronização de horário com a internet.
- Fuso Horário: fuso horário no qual a central será sincronizada através do servidor NTP.
- Horário de Verão: habilita ou desabilita o horário de verão.

Após realizar as configurações, clique em Salvar.

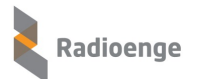

# 7.3.20 Atualização do firmware

Na aba de Atualização é possível atualizar a versão de firmware da central.

| Zonas | Partições | Usuários | PGM       | Sistema       | Horário  | Atualização | Cloud |
|-------|-----------|----------|-----------|---------------|----------|-------------|-------|
|       |           | ATUA     | ALIZAÇÃO  | DE FIRMWA     | RE       |             |       |
|       |           | F        | Firmware  | Atual: 0.3.22 |          |             |       |
|       |           | Sele     | cione o a | arquivo de l  | -irmware |             |       |
|       |           |          | ATUALIZAR | FIRMWARE      |          |             |       |

Figura 43: Atualização de firmware

Clique em **Selecione o arquivo de Firmware** e selecione ou arraste o arquivo desejado até este campo. Em seguida clique em **Atualizar firmware**.

# 7.3.21 Cloud

A aba **Cloud** permite gerar o token para cadastrar a central no aplicativo **Radioenge App** e realizar a vinculação da central com a **RadioengeCloud**.

| Zonas | Partições | Usuários | PGM      | Sistema     | Horário | Atualização | Cloud |  |
|-------|-----------|----------|----------|-------------|---------|-------------|-------|--|
|       |           |          | APLICATI | VO RADIOEI  | NGE APP |             |       |  |
|       |           |          |          | _           |         |             |       |  |
|       |           |          |          |             |         |             |       |  |
|       |           |          |          | GERAR TOKEN |         |             |       |  |
|       |           |          | RAD      | IOENGE CLO  | DUD     |             |       |  |
|       |           |          | VINCULAR | CENTRAL CON | A CLOUD |             |       |  |

Figura 44: Configuração do serviço em cloud

# 7.3.22 Cloud - Cadastro no aplicativo via token

• Cadastro no aplicativo via Token: clique em Gerar Token para obter o código token necessário para cadastrar a central no aplicativo Radioenge App.

#### 7.3.23 Cloud - Vincular empresa de monitoramento na RadioengeCloud

Para vincular uma central a empresa de monitoramento, é necessário entrar em contato com a Radioenge para obter o email e senha de vinculação. Esta senha de vinculação é gerada apenas na primeira instalação, e normalmente é feita na instalação do WebReceiver junto a empresa de monitoramento.

- Email: email da empresa de monitoramento.
- · Senha: senha de vinculação da empresa de monitoramento.

Em seguida, clique em Vincular central com a cloud.

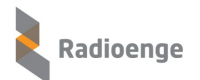

# 8 Atualizar Firmware

Nesta página são exibidas todas as centrais de alarme Radioenge conectadas no WebReceiver que estão com o firmware desatualizado.

Para atualizar o firmware, é necessário primeiramente selecionar as centrais desejadas. Pode-se selecionar manualmente na lista, ou utilizar os filtros de modelo e/ou tipo de conexão. Após selecionar, basta clicar no botão **Atualizar firmware das centrais**.

| R         | WEBRECEIVER                   | K           | Radioeng              | je We    | bRec    | eiver  | r              |                   |                 |                 |          |                    |                                                                                                    |
|-----------|-------------------------------|-------------|-----------------------|----------|---------|--------|----------------|-------------------|-----------------|-----------------|----------|--------------------|----------------------------------------------------------------------------------------------------|
|           | <b>admin</b><br>Administrador | ATUA        | ALIZAR FIRMWAR        | E DAS CI | ENTRAIS |        | REMOVE TODAS A | S SELEÇÕES        | RECARREGAR LIST | TA PERSONALIZAI | DA       |                    |                                                                                                    |
| i         | STATUS DO SOFTWARE            | <b>\$</b> ° | Atualizaç             | ão Pe    | erson   | aliza  | ida de Firm    | ware de Cent      | trais Radio     | benge           |          |                    |                                                                                                    |
| ž         | EVENTOS                       |             | Quantidade            | e tota   | de ce   | entrai | is desatualiza | das (online): 4   |                 | _               |          |                    |                                                                                                    |
|           |                               |             | Todas (conex          | ão IP)   |         |        |                | CWR-32            |                 |                 | CWR-128i |                    |                                                                                                    |
| 51        | CENTRAIS DE ALARME            |             | Incluir Centra        | ais con  | n Cone  | xão Gl | PRS            | CWR-128           |                 |                 | CHR-128  |                    |                                                                                                    |
|           |                               |             |                       |          |         |        | _              |                   |                 | _               |          |                    |                                                                                                    |
| <b>\$</b> |                               | 20          | 0                     |          | ~       |        |                |                   |                 |                 | 1        | Search             | Q                                                                                                    |
|           |                               |             | FIRMWARE 🗧            |          | %       | ID ‡   | VERSÃO FW 🗘    | MAC ADDRESS 🗘     | CONTAS \$       | CONEXÃO ≑       | APELIDO  |                    | ONLINE 🗘                                                                                                    |
|           |                               |             | Atualizar             | ×        | 0       | 5      | 0.4.13         | 00:12:F8:60:00:67 | 0067, 0067      | IP              | -        | Radioenge CWR-32   | ×                                                                                                    |
|           |                               |             | Atualizar             | ×        | 0       | 6      | 0.4.15         | 00:12:F8:70:03:1E | 1500            | IP              | -        | Radioenge CWR-128  | ×                                                                                                    |
|           |                               |             | Atualizar             | ×        | 0       | 3      | 1.1.3          | 00:12:F8:B0:00:24 | 0024, 2222      | IP              | -        | Radioenge CWR-128i | <ul> <li>Image: A second second s</li></ul> |
|           |                               |             | Atualizar             | ×        | 0       | 4      | 1.1.8          | 00:12:F8:90:00:A7 | 00B7, 2222      | IP              | -        | Radioenge CHR-128  | ×                                                                                                    |
|           |                               | Mostr       | rando De 1 Até 4 De 4 | Elemento | S       |        |                |                   |                 |                 |          |                    | « <b>1</b> »                                                                                                    |

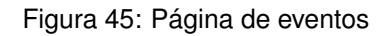

#### Descrição dos campos

- Firmware: permite selecionar a central para atualizar o firmware.
- "%": quando a atualização de firmware da central está em andamento, este campo informa o progresso da atualização em %.
- **ID:** identificador da central.
- · Versão FW: informa a versão de firmware atual da central.
- MAC Address: endereço físico da central.
- Contas: contas referentes a central.
- Conexão: indica modo de conexão da central com o WebReceiver: via IP ou via dados móveis.
- Apelido: identificador do cliente configurado na central.
- Modelo: indica o modelo da central: Módulo-Paradox, Módulo-JFL, Radioenge CWR-32, Radioenge CWR-128, Radioenge CWR-128i ou Radioenge CHR-128.
- · Online: indica o status da conexão da central com o WebReceiver:
  - < conectada
  - 🗙 desconectada.

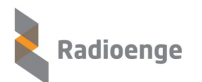

# 9 Configurações

Para acessar o menu de configurações do WebReceiver, clique sobre o ícone 🔅 e selecione a opção **Configurações**.

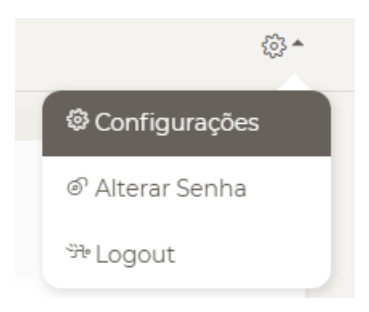

Figura 46: Opção de configuração

Esta opção permite configurar parâmetros e funcionalidades do sistema como:

- Rede: porta HTTP e HTTPS da página web;
- Central: porta de comunicação com centrais, tempo para gerar evento de falha de conexão e senha de comunicação com centrais;
- Monitoramento: software utilizado no monitoramento, versão de keepalive e porta de conexão com o monitoramento;
- Eventos: permite remover eventos.

# 9.1 Rede

A página de **Rede** permite que o usuário **Administrador** configure a porta HTTP ou HTTPS utilizadas na página web da IHM. Esta porta deverá estar disponível e livre para uso exclusivo do WebReceiver.

#### Para alterar a porta HTTP:

- 1) Clique no ícone 😳 e selecione a opção Configurações;
- 2) Selecione a aba Rede;
- Altere a porta HTTP para uma porta disponível e livre. O valor escolhido deve estar compreendido entre 1 e 65535;
- 4) Salve a configuração.

| Radioenge Web  | şőj 🔺      |                 |   |                      |
|----------------|------------|-----------------|---|----------------------|
|                |            |                 | 0 | © Configurações      |
| 🗘 Configuraçõe | es         |                 |   | ් Alterar Senha      |
|                |            |                 |   | <sup>99</sup> Logout |
| Rede           | OS         |                 |   |                      |
| G              |            |                 |   |                      |
| Porta HTTP     |            |                 |   |                      |
|                | <b>P</b> 9 | Segurança       |   |                      |
| Habilitar H    | ITTPS      |                 |   |                      |
|                | SALVA      | R CONFIGURAÇÕES | 4 |                      |
|                |            |                 |   |                      |

Figura 47: Configuração porta HTTP

# Para habilitar e alterar a porta HTTPS:

- 1) Clique no ícone 😳 e selecione a opção Configurações;
- 2) Selecione a aba Rede;
- 3) Selecione Habilitar HTTPS;
- 4) Altere a porta HTTPS para uma porta disponível e livre (padrão: 443);
- 5) Selecione a opção Redirecionar HTTPS (opcional);
- 6) Salve a configuração.

| < | Radioenge Web | Receiver    |                 |                               | <b>•</b> ش |
|---|---------------|-------------|-----------------|-------------------------------|------------|
|   |               |             |                 | Configuraçõe                  | es         |
|   | 🌣 Configuraçõ | es          |                 | ্ত Alterar Senha<br>ঈr Logout | ·          |
|   | Rede          | Central     | Monitoramento   | Eventos                       | _          |
|   |               | <b>()</b> P | agina Web       |                               |            |
|   | Porta HTTP    | 8080        |                 |                               |            |
|   |               | <b>P</b> 9  | Segurança       |                               |            |
|   | ✔ Habilitar H | ITTPS       |                 |                               |            |
|   | Porta HTTPS   | 443         | 3<br>Rec        | direcionar para<br>HTTPS      |            |
|   |               | SALVA       | R CONFIGURAÇÕES | 6                             |            |
|   |               |             |                 |                               |            |

Figura 48: Configuração porta HTTP

OBS.: Após **salvar** as informações, o sistema **WebReceiver** irá **reinicializar**, carregando a nova configuração. Será necessário efetuar o login novamente para continuar na IHM do sistema.

Arquivo de configuração alterado: app.json (C:\Radioenge\WebReceiver)

|       | <b>~</b>      | <b>.</b> <del>.</del> | WebReceiver         |                 |                         |                   |           |   |
|-------|---------------|-----------------------|---------------------|-----------------|-------------------------|-------------------|-----------|---|
| Arqui | vo            | Início                | Compartilhar        | Exibir          |                         |                   |           |   |
| ←     | $\rightarrow$ | Ύ Ύ                   | C:\Radioenge\V      | /ebReceiver     |                         |                   | ~         | ō |
|       | ^             | Nor                   | ne                  |                 | Data de modificaç       | Tipo              | Tamanho   |   |
|       |               |                       | backup              |                 | 23/11/2020 17:14        | Pasta de arquivos |           |   |
|       |               |                       | Logs                |                 | 13/11/2020 17:06        | Pasta de arquivos |           |   |
|       |               | 1                     | app.json            |                 | 27/10/2020 15:24        | JSON File         | 1 KB      |   |
|       |               |                       | ArquivoRestauro.txt | Tipo: ISON File | 22/06/2020 15:52        | Pocumento de Te   | 1 KB      |   |
|       |               |                       | Central.sqlite      | Tamanho: 19 by  | /tes                    | Arquivo SQLITE    | 868 KB    |   |
|       |               |                       | Config.txt          | Data de modifi  | cação: 27/10/2020 15:24 | Documento de Te   | 1 KB      |   |
|       |               |                       | debug.log           |                 | 24/11/2020 11:17        | Documento de Te   | 27.994 KB |   |
|       |               | IJ                    | webreceiver.json    |                 | 17/11/2020 11:01        | JSON File         | 1 KB      |   |

Figura 49: Arquivo de configuração alterado

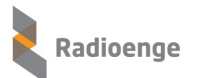

#### Conteúdo do arquivo app.json alterado:

| 💭 app.json - Bloco de Notas |        |          |        |       |  |  |  |  |  |
|-----------------------------|--------|----------|--------|-------|--|--|--|--|--|
| Arquivo                     | Editar | Formatar | Exibir | Ajuda |  |  |  |  |  |
| {"portH                     | HTTP": | 8080}    |        |       |  |  |  |  |  |

Figura 50: Arquivo de configuração alterado com o novo valor da porta HTTP

Para acessar a página web será necessário alterar a URL do sistema, corrigindo a porta alterada. Para isso, clique em **Mostrar ícones ocultos** (localizado no canto inferior direito da tela), clique com o botão direito e escolha a opção **Configurações**. Dessa maneira, a página web será aberta já com o novo valor de porta.

Pode-se também alterar a URL diretamente no navegador, inserindo a nova porta no formato ip:porta. Exemplos: http://localhost, http://localhost:8080, http://192.168.1.50, http://192.168.1.50:8080

| $\leftrightarrow$ $\rightarrow$ C (i) localhost: 808 | 80 page/config                     | 07 | 6 <sub>11</sub> | ☆ | : |
|------------------------------------------------------|------------------------------------|----|-----------------|---|---|
|                                                      | Radioenge WebReceiver              |    |                 | ŝ | Ŧ |
| <b>admin</b><br>Administrador                        | 🌣 Configurações                    |    |                 |   |   |
|                                                      | Rede Central Monitoramento Eventos |    |                 |   |   |
| 1 SIAIUS DU SUFIWARE                                 | Página Web                         |    |                 |   |   |
| EVENTOS                                              |                                    |    |                 |   |   |
| CENTRAIS DE ALARME                                   | Porta HTTP 8080                    |    |                 |   |   |
|                                                      | 🔑 Segurança                        |    |                 |   |   |
|                                                      | Habilitar HTTPS                    |    |                 |   |   |
|                                                      | SALVAR CONFIGURAÇÕES               |    |                 |   |   |
|                                                      |                                    |    |                 |   |   |

Figura 51: Endereço (URL) com a porta HTTP configurada

# 9.2 Central

A aba **Central** permite que o usuário **Administrador** configure a porta de comunicação utilizada pelo websocket, a senha de comunicação com as centrais. Além disso, é possível configurar o tempo de atraso para gerar o evento de falha de conexão com o WebReceiver.

A senha configurada será gravada no sistema de forma criptografada, assim, não é possível recuperá-la utilizando a informação salva, garantindo segurança no processo.

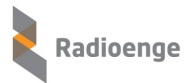

| Radioenge WebReceiver                                                    | {03 ▼ |
|--------------------------------------------------------------------------|-------|
| Configurações<br>Rede Central Monitoramento Eventos                      |       |
| 🖁 Comunicação com a Central                                              |       |
| Porta TCP 8085<br>Falha de desconexão - 3 + Minutos SALVAR CONFIGURAÇÕES |       |
| Senha de Comunicação Senha 🎻                                             |       |
| Permitir centrais sem senha SALVAR PERMISSÃO SEM SENHA DE COMUNICAÇÃO    |       |

Figura 52: Aba de centrais

# 9.2.1 Comunicação

Para que uma central, ligada na rede, estabeleça a comunicação com o sistema WebReceiver, é necessário que sejam configurados ambos os lados (centrais e WebReceiver) com informações consistentes.

Neste exemplo, iremos mostrar a configuração dos dois lados para um maior entendimento.

No **WebReceiver**, configuramos a **porta de comunicação** como: **8085** (porta utilizada na comunicação websocket entre centrais e WebReceiver).

É possível também configurar o tempo em minutos para gerar o evento de **Falha de desconexão** caso a conexão com a central seja perdida.

| 몲 | Comu | nica | ção | com | а | Centra |  |
|---|------|------|-----|-----|---|--------|--|
|   |      |      |     |     |   |        |  |

| Porta TCP              | 8085 | 5     |        | <b>4085</b> |
|------------------------|------|-------|--------|-------------|
| Falha de<br>desconexão | _    | 2     | +      | Minutos     |
|                        |      | SALVA | R CONF | IGURAÇÕES   |

Figura 53: Configuração de porta TCP e tempo para gerar falha de desconexão

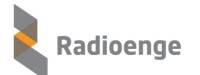

Após realizar as alterações, clique em "Salvar Configurações".

Em seguida, configuramos a senha de comunicação como: S955431.

| Senha de Comunicação |           | <b>S955431</b>     |
|----------------------|-----------|--------------------|
|                      | SALVAR SE | NHA DE COMUNICAÇÃO |

Figura 54: Configuração de senha de comunicação com centrais

Após inserir a senha, clique em "Salvar Senha de Comunicação".

Os campos: Porta: **8085** e Senha: **S955431**, deverão fazer parte da configuração das centrais. Utilizando a página web de configuração do Módulo IP, ou um dos softwares de configuração de centrais Radioenge, iremos configurar o lado da central.

# 9.2.2 Comunicação - Módulo IP

Para as centrais **Paradox** e **JFL** estabelecerem a conexão e comunicação com o sistema WebReceiver, é necessário a utilização do Modulo IP, que irá realizar a ponte de transferência de eventos, estados e comandos.

No exemplo abaixo, será configurado o Módulo IP (IP: 192.168.1.141) ligado a uma central Paradox.

Para configurar o Módulo IP, conectado a rede e central, siga os seguintes passos:

1) Abra seu **navegador web** (Chrome, Firefox etc.), entre com o **IP** referente ao módulo e clique em **Configuração**.

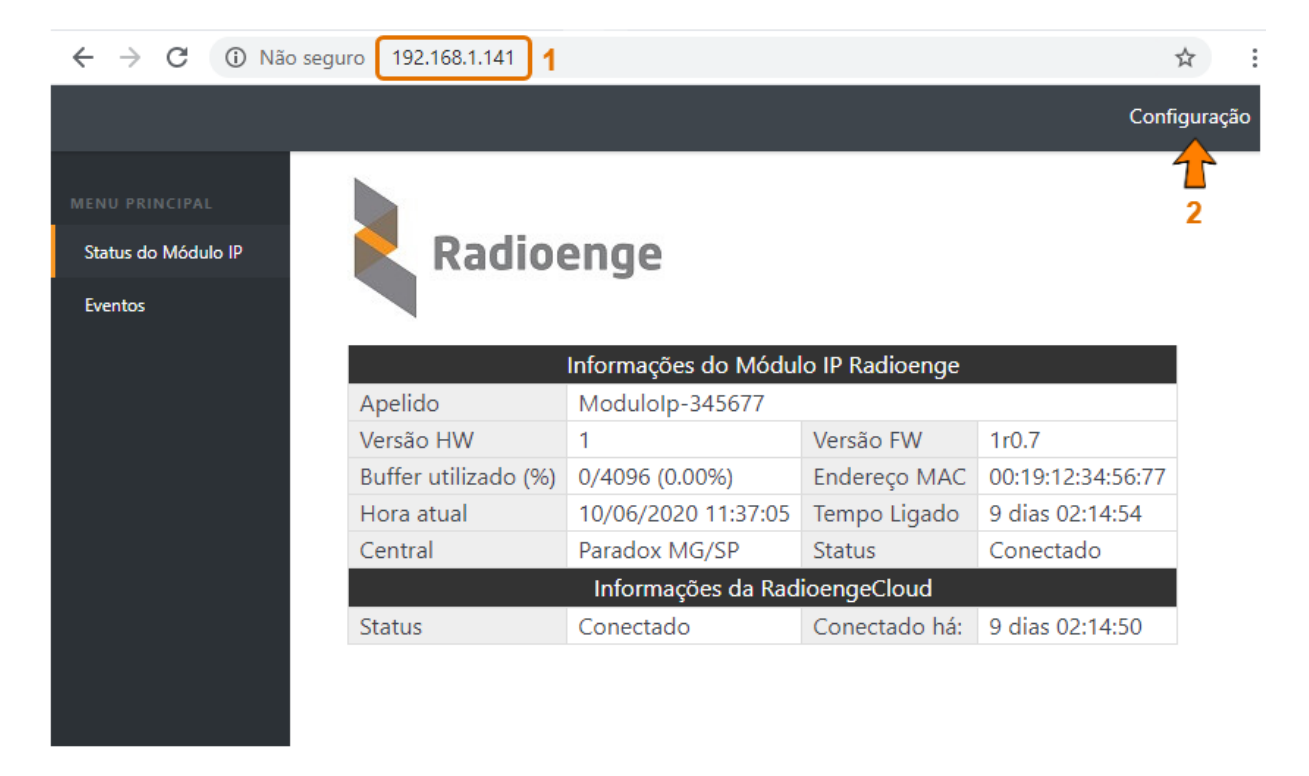

Figura 55: Página web do Módulo IP Radioenge

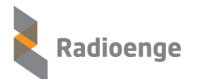

2) A tela de login será apresentada. Insira o Nome do usuário e Senha e clique em Fazer login.

| Fazer login         |                  |             |          |
|---------------------|------------------|-------------|----------|
| http://192.168.1.14 |                  |             |          |
| Sua conexão a este  | site não é parti | cular       |          |
| Nome de usuário     | admin            |             |          |
| Senha               | ••••             |             |          |
|                     |                  |             |          |
|                     |                  | Fazer login | Cancelar |

Figura 56: Login na página de configurações do módulo IP

- 3) Acesse a aba Monitoramento e siga os seguintes passos:
  - Em Monitoramento 1 ou Monitoramento 2 selecione: Habilitar monitoramento;
  - Insira o endereço IP/URL, Porta de comunicação e Senha de comunicação;
  - Clique em Salvar Configurações de Monitoramento.

|                                 |                                       | Página Inicia |
|---------------------------------|---------------------------------------|---------------|
| CONFIGURAÇÃO<br>Rede<br>Central | Radioenge                             |               |
| Monitoramento                   | 1 Comunicação com o monitoramento     |               |
| Cloud                           | Modo de operação                      |               |
| Sistema                         | Duplo                                 |               |
|                                 | O Backup                              |               |
| Logout                          | Monitoramento 1                       |               |
|                                 | ✓ Habilitar monitoramento             |               |
|                                 | IP / URL do monitoramento             |               |
|                                 | 192.168.1.3                           |               |
|                                 | Porta de Comunicação                  |               |
|                                 | 8085                                  |               |
|                                 | Senha de Comunicação                  |               |
|                                 | S955431                               |               |
|                                 | Monitoramento 2                       |               |
|                                 | Habilitar monitoramento               |               |
|                                 |                                       |               |
|                                 | Salvar Configurações de Monitoramento |               |

Figura 57: Aba de configuração da comunicação com o monitoramento

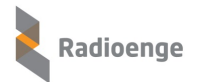

#### Descrição dos campos

- IP/URL de monitoramento: IP ou URL referente a máquina onde o WebReceiver está instalado e executando.
- **Porta de comunicação:** porta de comunicação configurada no WebReceiver. (No exemplo, porta: 8085)
- Senha de comunicação: senha de comunicação configurada no WebReceiver. (No exemplo, senha: S955431)

# 9.2.3 Configurador centrais Radioenge

Para as centrais modelo Radioenge estabelecerem conexão e comunicação com o sistema WebReceiver, é necessário configurá-las utilizando um dos softwares disponíveis.

Para configurar uma central Radioenge utilizando o software **Configurador de Centrais**, siga os seguintes passos:

- 1) Abra o software configurador ConfigCentral\_Vxxx.exe;
- 2) Clique no botão Buscar Centrais para que as centrais ligadas à rede sejam listadas;
- 3) Entre com a senha de usuário **Instalador** e clique sobre a linha correspondente à central que deseja configurar; (Exemplo: IP 192.168.1.118)

| Configurador de Centrais Ra | adioenge      |               |                |          | - 0           | × |
|-----------------------------|---------------|---------------|----------------|----------|---------------|---|
| Radioenge                   | Conf          | igurador de ( | Centrais Radio | enge     | v1.9.4        |   |
| Buscar Centrais             | Senha: ••••   | 2             |                | IP:      | Configurar II | Р |
| MAC                         | IP            | PORTA         | MODELO 🛆       | FIRMWARE | HARDWARE      | - |
| 00:12:f8:70:fa:b1           | 192.168.0.201 | 80            | CWR-128        | 0.4.18   | 1.0           | _ |
| 00:12:f8:70:03:1e           | 192.168.0.102 | 80            | CWR-128        | 0.4.15   | 1.1           |   |
| 00:12:f8:70:00:8d           | 192.168.0.72  | 80            | CWR-128        | 0.4.17   | 1.1           |   |
| 00:12:f8:b0:00:eb           | 192.168.0.199 | 80            | CWR-128i       | 1.1.5    | 1.0           |   |
| 00:12:f8:60:07:43           | 192.168.0.73  | 80            | CWR-32         | 0.4.14   | 1.0           |   |
| 00:12:f8:60:0d:d1           | 192.168.0.89  | 80            | CWR-32         | 0.4.15   | 1.1           |   |
| 00:12:f8:60:07:8f           | 192.168.0.71  | 80            | CWR-32         | 0.4.10   | 1.0           |   |
| 00:12:f8:60:00:8d           | 192.168.0.132 | 80            | CWR-32         | 0.4.10   | 1.0           |   |
| 00:12:f8:60:00:67           | 192.168.0.159 | 80            | CWR-32         | 0.4.13   | 1.0           |   |
| 00:12:f8:60:02:05           | 192.168.0.203 | 80            | CWR-32         | 0.4.15   | 1.0           |   |
| 00:12:f8:50:01:ac           | 192.168.0.140 | 80            | MODIP          | 1.3.2    | 1.0           |   |
|                             |               |               |                | - i      |               | _ |

Figura 58: Realizar login no software configurador de centrais

 Selecione a aba Monitoramento para habilitar e fazer a configuração do WebReceiver (pode ser configurado até 2 softwares WebReceiver);

| 🐛 Configurador                                           | X                                                                                                    |
|----------------------------------------------------------|----------------------------------------------------------------------------------------------------|
| Radioenge C                                              | onfigurador Usuário: 002<br>v1.9.4                                                                                                    |
| MAC: 00:12:f8:60:00:67 IP: 192.168.0.159 Porta: 80       | Modelo: CWR-32 Firmware: 0.4.13 Hardware: 1.0 Página WEB                                                                                                    |
| Zonas Partições Usuários PGM Sirenes/Repetidores Teclado | os Sistema Monitoramento Rede Horário Status da Central Atualização Cloud · ·                                                                                                    |
| Carrega Parâmetros Resetar                               | 1                                                                                                    |
| Conexão 1                                                | Modo de Operação: Duplo ~<br>Modo Duplo: O módulo irá entregar todos os eventos para todas                                                                                                    |
| Habilitar: Sim v Protocolo: WebReceiver v                | as conexões com o monitoramento habilitadas.                                                                                                    |
| URL ou IP: 192.168.0.136<br>Porta: 8085                  | Modo Backup: O módulo irá entregar os eventos para o WebReceiver 1 e,<br>em caso de falha, tentará entregar para o WebReceiver 2.<br>Por último, caso habilitado, os eventos serão entregues<br>via o RadioAlarme. |
| Senha:                                                   | Interface RadioAlarme Radioenge: Habilitada v                                                                                                    |
| Conexão 2                                                | Interface Módulo GPRS:                                                                                                    |
|                                                          | APN:                                                                                                    |
| Habilitar: Sim V Protocolo: WebReceiver V                | Login: Senha:                                                                                                    |
| URL ou IP: 192.168.0.112                                 | PIN:                                                                                                    |
| Porta: 8085                                              |                                                                                                    |
| Senha: 🗹 Sem Senha                                       |                                                                                                    |
|                                                          | 3 Salvar                                                                                                    |
|                                                          |                                                                                                    |

Figura 59: Aba de configuração da comunicação com o monitoramento

#### Descrição dos campos (WebReceiver 1 ou WebReceiver 2):

- Habilitar: habilita a central para se conectar com o WebReceiver.
- URL ou IP: URL ou IP do computador onde o WebReceiver está Instalado e executando.
- Porta: porta de comunicação configurada no WebReceiver. (No exemplo, porta: 8085)
- Senha: senha de comunicação configurada no WebReceiver. (No exemplo, senha: S955431)
- 5) Clique em **Salvar** para que a central recarregue a nova configuração e estabeleça a conexão com o WebReceiver.

#### 9.3 Monitoramento

A aba **Monitoramento** permite configurar o sistema WebReceiver para enviar eventos para o software de monitoramento: **Sigma** ou **Moni/Condor/Iris**.

O WebReceiver controla o envio de eventos recebidos das centrais e sinaliza a confirmação de que o software de monitoramento recebeu cada evento. Quando não houver eventos na fila de envio, o WebReceiver envia constantemente a mensagem de KeepAlive para o monitoramento, o qual, confirma seu recebimento. Este processo de envio e confirmação garante a funcionalidade de comunicação entre WebReceiver e Monitoramento.

# 9.3.1 SIGMA

Neste exemplo iremos configurar o WebReceiver para se conectar com o software de monitoramento SIGMA.

Para efetuar a configuração do WebReceiver – Monitoramento, siga os seguintes passos:

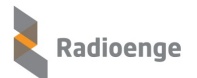

#### 1) No menu principal do WebReceiver, selecione a página de Configurações;

| Radioenge WebReceiver                                 | £03 <b>*</b>        |
|-------------------------------------------------------|---------------------|
| 1                                                     | 🕸 Configurações     |
| 🌣 Configurações                                       | ම Alterar Senha     |
| Rede Central Monitoramento Eventos                    | <sup>უ</sup> Logout |
| 2                                                     |                     |
| Software de Monitoramento                             |                     |
| SW de Monitoramento Sigma ~ 3 Porta 6677 4            |                     |
| <b>ন</b> String de Keep Alive                         |                     |
| Versão de Keep Alive Padrão Condor/Iris/Moni~ 5       |                     |
| String de Heartbeat 1011ssssssss@ssssT 6              |                     |
| s = <espaço><br/>T = terminador &lt;0x14&gt;</espaço> |                     |
| SALVAR CONFIGURAÇÕES                                  |                     |
| APIKey: fe03645c4db748b5aea742563e6a0697              |                     |
| TROCAR API KEY                                        |                     |
| DELETAR API KEY                                       |                     |

Figura 60: Configuração da conexão com o monitoramento - SIGMA

- 2) Selecione, no submenu, a aba Monitoramento;
- 3) Selecione o software utilizado: Sigma;

| SW de Monitoramento | Sigma            | ^ |
|---------------------|------------------|---|
|                     | Condor/Iris/Moni |   |
|                     | Sigma            |   |

Figura 61: Seleção do software SIGMA

4) Defina a porta que será utilizada;

| Porta | 6677 |  |
|-------|------|--|
|-------|------|--|

#### Figura 62: Porta de conexão com o Sigma

5) Selecione a versão de KeepAlive que será utilizado;

| Versão de Keep Alive | Padrão Sigma ^                |
|----------------------|-------------------------------|
|                      |                               |
|                      | Padrão Condor/Iris/Moni       |
|                      | Padrão Sigma                  |
|                      | Personalizado                 |
|                      | Padrão Sigma<br>Personalizado |

Figura 63: Configuração da versão de keepalive

6) Defina a string de **HeartBeat** (string de envio na mensagem de KeepAlive). Para Sigma e Iris/Moni/Condor esta string já vem preenchida, porém é possível alterá-la;

| String de Heartbeat | 101000sssssssss@ssssT                                        |  |  |
|---------------------|--------------------------------------------------------------|--|--|
|                     | <b>s</b> = <espaço><br/>T = terminador &lt;0x14&gt;</espaço> |  |  |

Figura 64: Definição da string de heartbeat

7) **Salve** a configuração referente ao monitoramento. O WebReceiver irá reinicializar carregando os novos parâmetros.

SALVAR CONFIGURAÇÕES

Figura 65: Salvar as configurações

# 9.3.2 SIGMA - Configuração com WebReceiver

Neste exemplo iremos configurar o software de monitoramento **SIGMA** para se conectar com o WebReceiver e receber os eventos das centrais.

1) Abra o software Sigma, selecione a aba Recepção via Porta TCP/IP e pressione o botão Incluir;

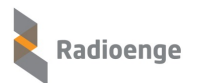

| cepcão de | Eventos    | Recepcão via Porta | Serial Re | plicação de Eventos | Recepcão    |          | /IP            |                     |                     |
|-----------|------------|--------------------|-----------|---------------------|-------------|----------|----------------|---------------------|---------------------|
| st Porta  | St Conexão | Apelido            | Porta     | Tipo                | Conta       | Recebido | Recusados      | Ultima Recepção     | Falha Keep Alive    |
|           | ۲          | SW                 | 7000      | SurGard System III  | FFFF        | 0        | 0              | 11/11/2019 17:49:23 | 23/01/2020 11:24:24 |
|           |            |                    |           | Ativar Porta        | Desativar P | orta D   | esconectar Tra | nsmissor Incluir    | Editar Exclui       |
|           |            |                    |           |                     |             |          |                |                     |                     |

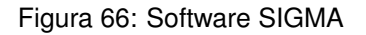

2) A tela de configuração abaixo será apresentada. Preencha os campos necessários:

| 😑 Cadastro | o de Receptora TCP/IP                                                                    |
|------------|------------------------------------------------------------------------------------------|
| _          |                                                                                          |
| Tipo:      | SurGard System III                                                                       |
|            | <ul> <li>Todas as empresas          <ul> <li>Empresas específicas</li> </ul> </li> </ul> |
| Empresa    | as: Radioenge                                                                            |
| Apelido:   | RIC                                                                                      |
| Chave:     |                                                                                          |
| Keep Ali   | ive JFL (min.): 0                                                                        |
| - Conexão  | Principal                                                                                |
| ID.        | 192 168 1 195 2                                                                          |
|            |                                                                                          |
| Porta:     | 7000 Porta de imagens:                                                                   |
| Conexão    | de Redundância                                                                           |
| IP:        |                                                                                          |
| Porta:     | Porta de imagens:                                                                        |
|            |                                                                                          |
| Fuso Ho    | rário: Selecionar 🔽                                                                      |
| Conta ut   | ilizada para reportar erros na área de monitoramento: FFFF                               |
| Partição   | utilizada para reportar erros na área de monitoramento: 01                               |
| Rec        | epção via rádio                                                                          |
|            | 4 Salvar Cancelar                                                                        |
|            | -                                                                                        |

Figura 67: Configuração de conexão com o SIGMA

#### Campos necessários para a conexão com WebReceiver:

- 1 Tipo: SurGard System III
- 2 IP: 192.168.1.195 (IP do pc onde o WebReceiver está executando)
- 3 Porta: 7000 (porta de comunicação configurada no monitoramento do WebReceiver)
- 3) Pressione o botão Salvar para que as novas configurações sejam válidas.

Após salvar, as novas configurações serão apresentadas conforme tela abaixo:

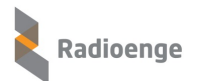

| ies Ajuda | r - Sigma Sect<br>a | unity Suite        |           |                     |          |                |           |                     |                     |
|-----------|---------------------|--------------------|-----------|---------------------|----------|----------------|-----------|---------------------|---------------------|
| ecepcão d | e Eventos           | Recepcão via Porta | Serial Re | plicação de Eventos | Recepcão | via Porta TCP/ | /IP       |                     |                     |
|           |                     | .,                 |           |                     |          | 1              |           |                     |                     |
| St Porta  | St Conexão          | Apelido            | Porta     | Tipo                | Conta    | Recebido       | Recusados | Ultima Recepção     | Falha Keep Alive    |
|           | ٠                   | SW                 | 7000      | SurGard System III  | FFFF     | 0              | 0         | 11/11/2019 17:49:23 | 23/01/2020 11:24:24 |
|           | 2                   | RIC                | 7000      | SurGard System III  | FFFF     | 314            | 0         | 30/01/2020 11:33:47 |                     |
|           |                     |                    |           |                     |          |                |           |                     |                     |
|           |                     |                    |           |                     |          |                |           |                     |                     |

Figura 68: Configuração de conexão com o SIGMA

Para verificar se o **WebReceiver** está conectado ou não ao software de monitoramento, acesse a página de **Status do Software**.

• A figura abaixo indica que o monitoramento está Desconectado (-).

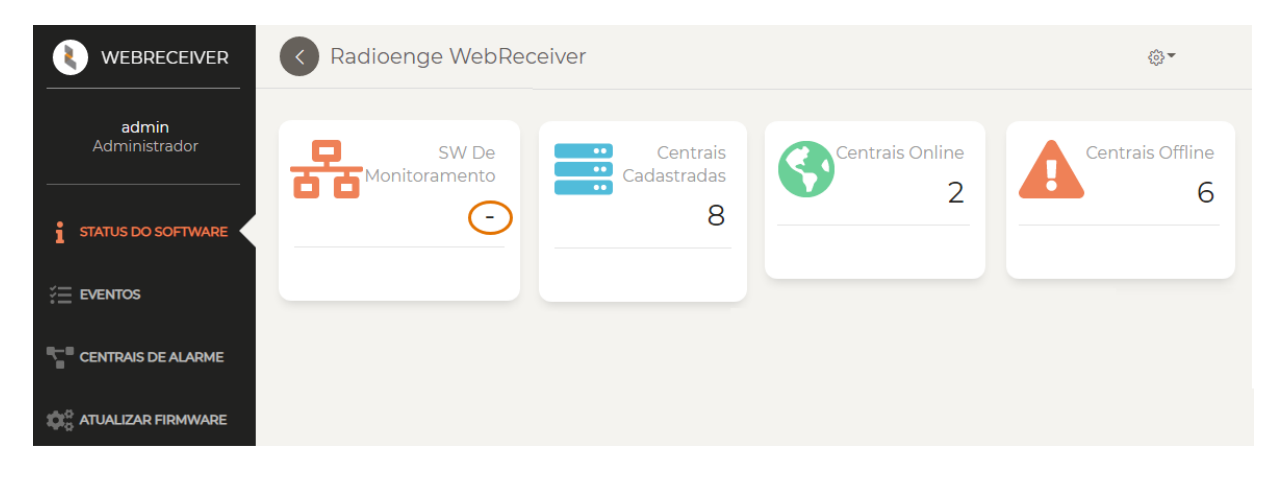

Figura 69: WebReceiver desconectado do software de monitoramento

• A figura abaixo indica que o monitoramento está Conectado.

|                        | Radioenge WebRe                     | ceiver                       |                 | <u>{</u> ∂} <b>▼</b>  |
|------------------------|-------------------------------------|------------------------------|-----------------|-----------------------|
| admin<br>Administrador | SW De<br>Monitoramento<br>Conectado | Centrais<br>Cadastradas<br>8 | Centrais Online | Centrais Offline<br>6 |
| ‡Ξ eventos             |                                     |                              |                 |                       |
| CENTRAIS DE ALARME     |                                     |                              |                 |                       |

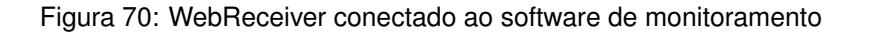

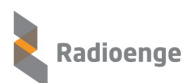

# 9.3.3 MONI

Neste exemplo iremos configurar o WebReceiver para se conectar com o software de monitoramento **MONI**.

Neste padrão de conexão: Iris / Moni / Condor, podemos configurar o WebReceiver para 2 servidores com software de monitoramento, sendo:

- Servidor principal Software de monitoramento 1.
- Servidor de redundância Software de monitoramento 2.

O WebReceiver tenta estabelecer a conexão com o servidor 1. Caso não consiga, faz a tentativa de conexão com o servidor 2. A empresa de monitoramento pode disponibilizar 1 ou 2 servidores com o software. Caso tenha apenas 1, basta configurar o primeiro.

Para efetuar a configuração do WebReceiver - Monitoramento, siga os seguintes passos:

1) No menu principal do WebReceiver, selecione a página de Configurações;

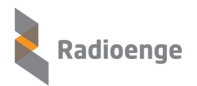

| Radioenge Wel             | Radioenge WebReceiver                                        |            |                                          |  |  |  |  |  |  |
|---------------------------|--------------------------------------------------------------|------------|------------------------------------------|--|--|--|--|--|--|
| Configuraçõe              | es                                                           |            | Configurações <sup>©</sup> Alterar Senha |  |  |  |  |  |  |
|                           | Rede Central Monitoramen                                     | to Eventos | 해 Logout                                 |  |  |  |  |  |  |
| Software de Monitoramento |                                                              |            |                                          |  |  |  |  |  |  |
| SW de Monitoramento       | Condor/Iris/Moni v 3                                         |            |                                          |  |  |  |  |  |  |
| URL ou IP                 | 192.168.1.50                                                 | Porta      | 7000 5                                   |  |  |  |  |  |  |
| 6                         | Habilitar Conexão de Backup                                  |            |                                          |  |  |  |  |  |  |
| URL ou IP (Backup)        | 192.168.1.135                                                | Porta      | 5000                                     |  |  |  |  |  |  |
|                           | -1- String de Keep Alive                                     |            |                                          |  |  |  |  |  |  |
| Versão de Keep Alive      | Padrão Condor/Iris/Moni 🗸 🧕 🧐                                |            |                                          |  |  |  |  |  |  |
| String de Heartbeat       | 1011sssssssss@ssssT                                          |            |                                          |  |  |  |  |  |  |
|                           | <b>s</b> = <espaço><br/>T = terminador &lt;0x14&gt;</espaço> |            |                                          |  |  |  |  |  |  |
|                           | SALVAR CONFIGURAÇÕES                                         | 1          |                                          |  |  |  |  |  |  |
|                           | APIKey: fe03645c4db748b5aea74256                             | 3e6a0697   |                                          |  |  |  |  |  |  |
|                           | DELETAR API KEY                                              |            |                                          |  |  |  |  |  |  |

Figura 71: Configuração da conexão com o monitoramento - Iris/Moni/Condor

- 2) Selecione, no submenu, a aba Monitoramento;
- 3) Selecione o software utilizado: Iris / Moni / Condor;

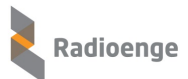

| SW de Monitoramento | Condor/Iris/Moni | ^ |
|---------------------|------------------|---|
|                     | Condor/Iris/Moni |   |
|                     | Sigma            |   |

Figura 72: Seleção do software Iris/Moni/Condor

4) Selecione a versão de KeepAlive que será utilizado;

| Versão de Keep Alive | Padrão Condor/Iris/Moni | ^ |
|----------------------|-------------------------|---|
|                      |                         |   |
|                      | Padrão Condor/Iris/Moni |   |
|                      | Padrão Sigma            |   |
|                      | Personalizado           |   |

Figura 73: Configuração da versão do keepalive

 Defina a string de HeartBeat (string de envio na mensagem de KeepAlive). Para Sigma e Iris/Moni/Condor, esta string vem preenchida, porém o usuário pode alterá-la;

| String de Heartbeat | 1011sssssssss@ssssT                                   |  |  |
|---------------------|-------------------------------------------------------|--|--|
|                     | s = <espaço><br/>T = terminador &lt;0x14&gt;</espaço> |  |  |

Figura 74: Configuração da string de heartbeat

- 6) Defina o Servidor principal Software de monitoramento 1:
  - URL ou IP: onde o software MONI está instalado.

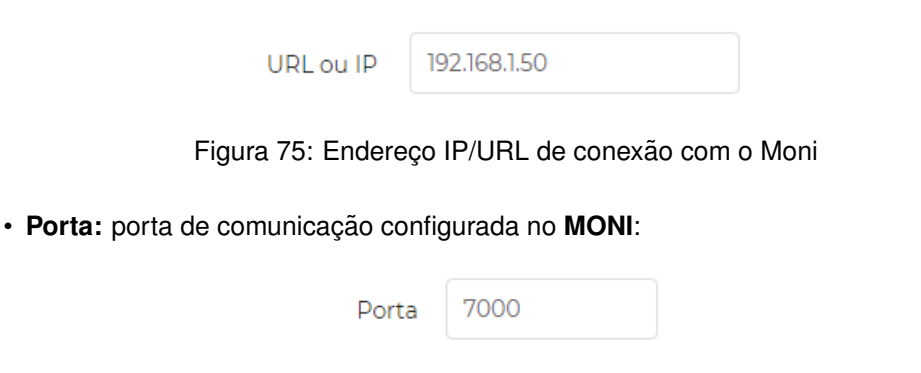

Figura 76: Porta de conexão com o Moni

- 7) Defina o Servidor secundário Software de monitoramento 2 (Redundância):
  - URL ou IP: onde o software MONI está instalado (redundância).

| URLo                                                                 | ou IP (Backup)  | 192.168.1.135              |                               |
|----------------------------------------------------------------------|-----------------|----------------------------|-------------------------------|
| Figura 77: Enc                                                       | lereço IP/URL c | le conexão com o Moni (reo | dundância)                    |
| • Porta: porta de comu                                               | nicação configu | urada no <b>MONI</b> .     |                               |
|                                                                      | Porta           | 5000                       |                               |
| F                                                                    | ïgura 78: Porta | de conexão com o Moni      |                               |
| <ol> <li>Salve a configuração refer<br/>novos parâmetros.</li> </ol> | ente ao monito  | ramento. O WebReceiver ir  | á reinicializar carregando os |

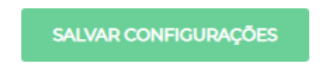

Figura 79: Salvar as configurações

# 9.3.4 MONI - Configuração com o WebReceiver

Neste exemplo iremos configurar o software de monitoramento **MONI** para receber a conexão do WebReceiver.

1) Abra o software de monitoramento Moni e selecione as abas: Utilitários, Configurar e Sistema;

| 🗳 Moni 10.1.22                          | 4                                                                                                    |                                                                                                    |
|-----------------------------------------|----------------------------------------------------------------------------------------------------|----------------------------------------------------------------------------------------------------|
| Monitoramento Controle Dados Relatórios | Utilitários Janela                                                                                                    |                                                                                                    |
|                                         | Consultar Backup<br>Reorganizar + .<br>Restaurar Backup                                                                 |                                                                                                    |
|                                         | Configurar 🔶 2 🔸                                                                                                    | Avisos                                                                                                    |
|                                         | Logoff Ctrl+P                                                                                                    | Configurações Locais                                                                                                    |
|                                         | Ativação de Regras de Discagem<br>Discador<br>Discagem Telefônica<br>Monitor do Sistema<br>Licença<br>Notícias<br>Sobre | Criptografia<br>GPRS<br>Inicialização Automática<br>Máquinas Receptoras<br>Permissões de Acesso<br>Protocolos<br>Sistema 3 |

Figura 80: Software MONI

 Será apresentada a tela de configuração abaixo. Selecione a aba Máquinas Receptoras, e em seguida pressione o botão Incluir (para uma nova conexão);

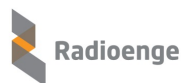

| 🛍 Configuração do Sistema                          |                     |             |                   |                         |                   |               | ×                |
|----------------------------------------------------|---------------------|-------------|-------------------|-------------------------|-------------------|---------------|------------------|
| <u>B</u> ackup Automático <u>I</u> elefones Discad | or Proxy            | Câme        | eras Ser          | viço 📔 Operador         | Fuso Horário      | Ordens        | de Serviço       |
| <u>G</u> eral Servidor <u>J</u> anela Ocorrência   | Controle            | ⊻erificaç   | :ões   <u>A</u> u | ditoria <u>M</u> áquina | as Receptoras     | <u>E</u> Mail | <u>D</u> iscagem |
| Modelo:                                            | Tipo: S             | erial       | •                 | Porta:                  | · •               |               |                  |
| Avisar quando ociosa por: 1 minutos                |                     | Avisar nova | mente a cada      | a: 10 minuto            | is <mark>1</mark> |               |                  |
| Ativa: Sim 💌                                       |                     | Alterar     |                   | 🝓 <u>E</u> xcluir       |                   |               |                  |
|                                                    |                     |             |                   |                         |                   |               |                  |
| Modelo                                             | Tipo                | Porta       | Avisar            | Avisar Novamente        | Ativa             |               | *                |
| ▶ RADIOENGE                                        | TCP                 | 6669        | 9999              | 9999                    | Sim               |               | -                |
| RADIOENGE                                          | TCP                 | 6677        | 9999              | 9999                    | Sim               |               |                  |
| RADIOENGE                                          | TCP                 | 6789        | 9999              | 9999                    | Sim               |               |                  |
| RADIOENGE                                          | TCP                 | 7000        | 9999              | 9999                    | Sim               |               |                  |
| RADIOENGE                                          | TCP                 | 7005        | 9999              | 9999                    | Sim               |               |                  |
| <b>—</b>                                           |                     |             |                   |                         |                   |               | Ψ.               |
|                                                    | <b>√</b> <u>0</u> k |             | 1                 | Cancelar                |                   |               |                  |
|                                                    |                     |             |                   |                         |                   |               |                  |

Figura 81: Configuração do software MONI

3) Após pressionar o botão incluir, entre com os campos abaixo:

| <u>fî</u> | Configuração do Sistema                                                                                 |                                |                               |                                 |                                          |                 |                                    |                | <b>-</b>                 |
|-----------|----------------------------------------------------------------------------------------------------|--------------------------------|-------------------------------|---------------------------------|------------------------------------------|-----------------|------------------------------------|----------------|--------------------------|
|           | Backup Automático   <u>T</u> elefones   Discado<br><u>G</u> eral   Servidor   <u>J</u> anela Ocorrência | r   Proxy<br>Co <u>n</u> trole | │ Câme<br>│ <u>V</u> erificaç | eras   Ser<br>:ões   <u>A</u> u | viço Operador<br>ditoria <u>M</u> áquina | Fus<br>as Recep | o Horário  <br>Itoras   <u>E</u> N | Ordens<br>1ail | de Serviço  <br>Discagem |
| м         | odelo: RADIOENGE 🤙 1 💽                                                                                  | Tipo: T                        | CP 🧲 :                        | 2 👻                             | Porta: 7000 🧹                            | 3               | ]                                  |                |                          |
|           | Avisar quando ociosa por: 99999 minutos                                                                 | 4                              | Avisar nova                   | mente a cada                    | a: 9999 minuto                           | ,<br>,          | 5                                  |                |                          |
|           | Ativa: Sim                                                                                              |                                | 式 <u>A</u> lterar             |                                 | Note: Excluir                            |                 |                                    |                |                          |
|           | Modelo                                                                                                  | Tipo                           | Porta                         | Avisar                          | Avisar Novamente                         | Ativa           |                                    |                | A                        |
| F         | RADIOENGE                                                                                               | TCP                            | 6669                          | 9999                            | 9999                                     | Sim             |                                    |                |                          |
| F         | RADIOENGE                                                                                               | TCP                            | 6677                          | 9999                            | 9999                                     | Sim             |                                    |                |                          |
|           | RADIOENGE                                                                                               | TCP                            | 6789                          | 9999                            | 9999                                     | Sim             |                                    |                | E                        |
| Þ         | RADIOENGE                                                                                               | TCP                            | 7000                          | 9999                            | 9999                                     | Sim             |                                    |                |                          |
|           | RADIOENGE                                                                                               | TCP                            | 7005                          | 9999                            | 9999                                     | Sim             |                                    |                |                          |
| L         |                                                                                                    |                                |                               |                                 |                                          |                 |                                    |                | Ψ                        |
|           | 8 📫                                                                                                    | 🎸 <u>O</u> k                   |                               |                                 | Cancelar                                 |                 |                                    |                |                          |
|           |                                                                                                    |                                |                               |                                 |                                          |                 |                                    |                |                          |

Figura 82: Configuração de conexão com o MONI

#### Campos necessários:

- 1 Modelo: Selecione o modelo;
- 2 Tipo: TCP (defina a conexão TCP);
- 3 Porta: 7000 (a mesma porta configurada no WebReceiver);
- Defina os tempos 4 e 5;
- 6 Ativa: Sim (defina a configuração de conexão como ativa);
- Após entrar com os campos acima, pressione o botão Incluir, novamente, para que seja incluído na lista;
- 5) Clique no botão **Ok** para finalizar a configuração.

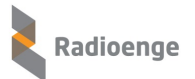

Para verificar se o **WebReceiver** está conectado ou não ao software de monitoramento, acesse a página de **Status do Software**.

• A figura abaixo indica que o monitoramento está: Desconectado (-).

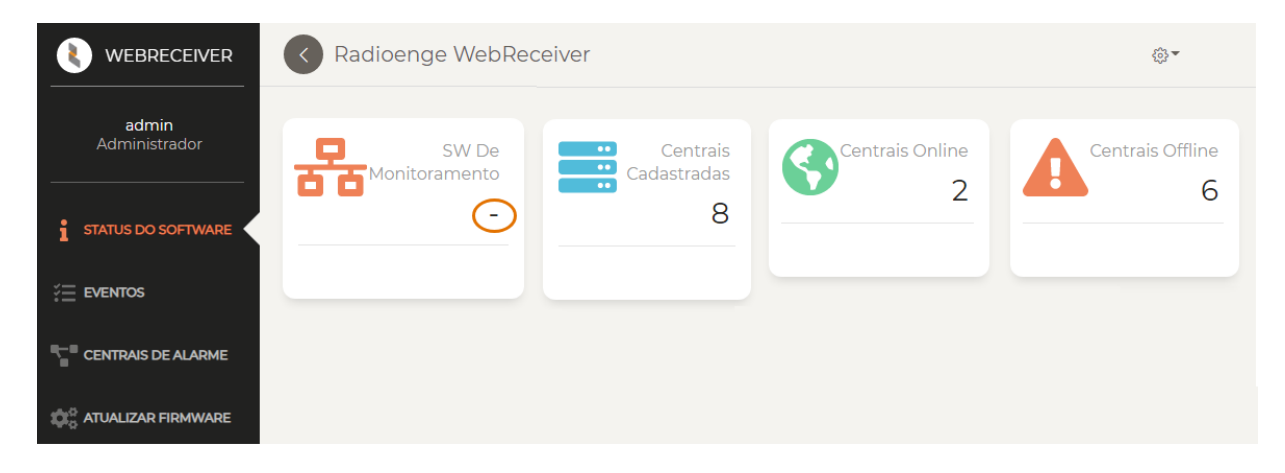

Figura 83: WebReceiver desconectado do software de monitoramento

• A figura abaixo indica que o monitoramento está: Conectado.

|                               | Radioenge WebReceiver  |                         |                 |                  |  |  |  |
|-------------------------------|------------------------|-------------------------|-----------------|------------------|--|--|--|
| <b>admin</b><br>Administrador | SW De<br>Monitoramento | Centrais<br>Cadastradas | Centrais Online | Centrais Offline |  |  |  |
| STATUS DO SOFTWARE            | Conectado              | 8                       | Z               | 0                |  |  |  |
| ÷ eventos                     | _                      |                         |                 |                  |  |  |  |
| CENTRAIS DE ALARME            |                        |                         |                 |                  |  |  |  |
| C ATUALIZAR FIRMWARE          |                        |                         |                 |                  |  |  |  |

Figura 84: WebReceiver conectado ao software de monitoramento

# 9.4 Eventos

A página **Eventos** permite que um usuário **Administrador** delete os eventos gravados na base de dados, anteriores a uma dada específica. Este processo irá gravar todos os eventos das centrais que possuam eventos anteriores a data, em um arquivo .log.

Este procedimento exclui todos os eventos das centrais até a data especificada pelo usuário, aliviando o processamento do sistema e aumentando o espaço livre em disco.

Para realizar a exclusão dos eventos anteriores a uma determinada data, siga os seguintes passos:

 Selecione a data desejada através do campo Remover eventos anteriores ao dia. Neste exemplo, serão removidos os eventos anteriores ao dia 23/11/2020;

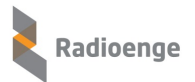

| Radioenge WebReceiver                                     |      |        |      |        |       |     |        |                 | <ე> |
|-----------------------------------------------------------|------|--------|------|--------|-------|-----|--------|-----------------|-----|
|                                                           |      |        |      |        |       |     |        |                 |     |
| 🌣 Configurações                                           |      |        |      |        |       |     |        |                 |     |
| Rec                                                       | de C | Centra | al I | Monito | orame | nto | Evento | 05              |     |
| <b>ž≡</b> Eventos                                         |      |        |      |        |       |     |        |                 |     |
| Remover eventos anteriores ao dia: 📄 23 de Novembro de 20 |      |        |      |        |       |     |        |                 |     |
|                                                           | « ‹  |        | 2020 | Nov    | embi  | ro  | >      | REMOVER EVENTOS |     |
|                                                           | Dom  | Seg    | Ter  | Qua    | Qui   | Sex | Sab    |                 |     |
|                                                           | 25   | 26     | 27   | 28     | 29    | 30  | 31     |                 |     |
|                                                           | 1    | 2      | 3    | 4      | 5     | 6   | 7      |                 |     |
|                                                           | 8    | 9      | 10   | 11     | 12    | 13  | 14     |                 |     |
|                                                           | 15   | 16     | 17   | 18     | 19    | 20  | 21     |                 |     |
|                                                           | 22   | 23     | 24   | 25     | 26    | 27  | 28     |                 |     |
|                                                           | 29   | 30     | 1    | 2      | 3     | 4   | 5      |                 |     |
|                                                           |      |        |      |        |       |     |        |                 |     |

Figura 85: Deletar eventos anteriores à uma data específica

2) Após selecionar a data, clique em Remover Eventos.

Em seguida, tela de confirmação dos eventos removidos será mostrada.

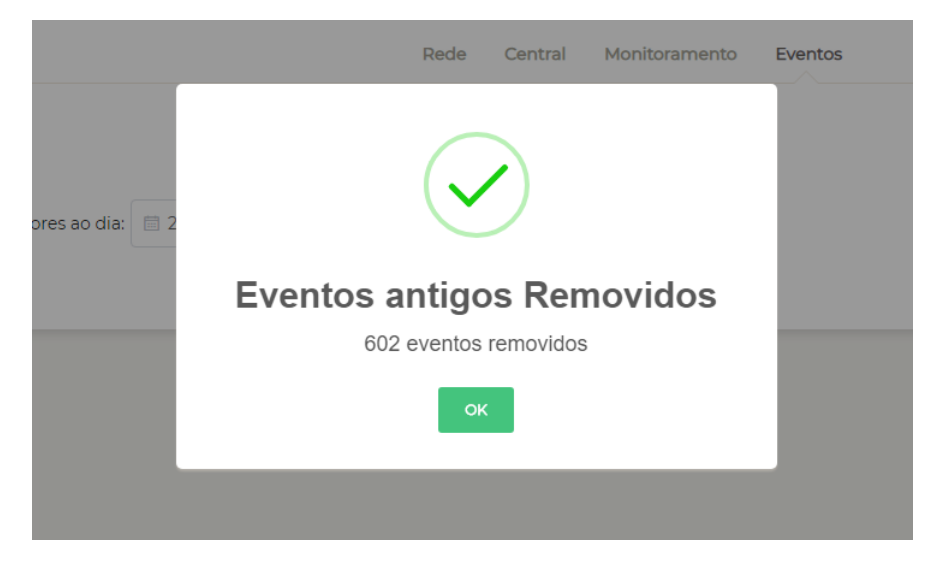

Figura 86: Janela de confirmação exclusão dos eventos

Durante o processo de exclusão, será disparada uma função para que sejam gravados todos os eventos das centrais, anteriores a data fornecida, em um arquivo no formato .log.

Para verificar o arquivo salvo, abra a pasta: C:\Radioenge\WebReceiver\backup, e observe sua existência, o nome do aquivo está no seguinte formato: eventos YYYY-MM-DD.log, onde: YYYY-MM-DD se refere a data fornecida.

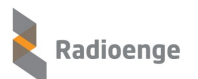

| 📙 🛛 🛃 🖛 🗍 backup            |                                     |                        | _               |               |
|-----------------------------|-------------------------------------|------------------------|-----------------|---------------|
| Arquivo Início Compartilhar | Exibir                              |                        |                 | ~ 🕐           |
| ← → 、 ↑ 📙 > Este Computa    | ador → Disco Local (C:) → Radioenge | > WebReceiver > backup | ✓ Č Pesi        | quisar backup |
| 📰 Imagens 🛷 ^               | Nome                                | Data de modificação    | Тіро            | Tamanho       |
| 🔄 Arquivos VM               | 📄 eventos 2020-11-13.log            | 13/11/2020 16:58       | Documento de Te | 119 KB        |
| 📊 figs                      | eventos 2020-11-14.log              | 13/11/2020 16:58       | Documento de Te | 9 KB          |
| len OneDrive                | 📄 eventos 2020-11-23.log 🦊          | 23/11/2020 15:05       | Documento de Te | 26 KB         |
| 💻 Este Computador           |                                     |                        |                 |               |
| 📃 Área de Trabalho          |                                     |                        |                 |               |
| Documentos                  |                                     |                        |                 |               |
| 🕂 Downloads                 |                                     |                        |                 |               |
|                             |                                     |                        |                 |               |

Figura 87: Arquivo contendo os eventos deletados da central

# 9.5 Cloud

A página **Cloud** permite realizar a integração com a Radioenge Cloud.

Insira o email e a senha referentes à empresa de monitoramento já cadastrada na Radioenge Cloud, e clique em "Salvar configuração".

|       |       | Rede Central Monitoramento Eventos Cloud |  |
|-------|-------|------------------------------------------|--|
|       |       | ₽ Integração com a Radioenge Cloud       |  |
| Email |       |                                          |  |
| Carla | Senha |                                          |  |

Figura 88: Integração com a Radioenge Cloud

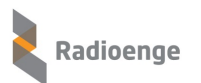

# 10 Alterar Senha

Para acessar o menu que permite alterar a senha da página web, clique sobre o ícone <sup>3</sup> e selecione a opção **Alterar Senha**.

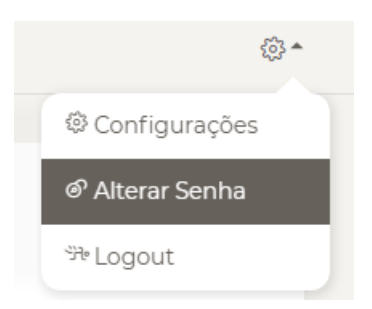

Figura 89: Opção de alterar a senha

Em seguida, a janela de alteração de senha do usuário será exibida.

|    | Alterar Senha do Usuário      | × |
|----|-------------------------------|---|
| os | Senha Antiga                  |   |
| od | Senha Nova                    |   |
| 04 | Digite novamente a nova senha |   |
|    | ALTERAR SENHA                 |   |

Figura 90: Janela de alteração da senha do usuário

Forneça a senha antiga no campo "Senha Antiga", digite a nova senha nos campos "Senha Nova" e "Digite novamente a nova senha" e clique em **Alterar Senha**.

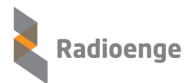

# 11 Logout

Para realizar o logout na página web, clique sobre o ícone 🍪 e selecione a opção Logout.

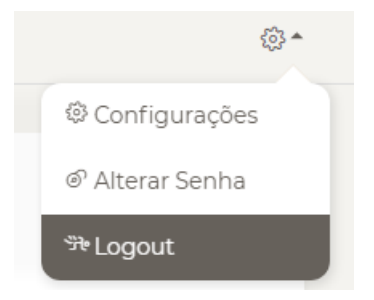

Figura 91: Opção de realizar logout

Após o logout, o usuário será redirecionado para a tela de login.

# 12 Códigos de Eventos da Central

# Tabela 2: Códigos de alarmes 24h e alarme de furto

| Alarme                  | Código | Descrição                                          | Tipo |
|-------------------------|--------|----------------------------------------------------|------|
| Alarme médico           | E100   | Sinaliza eventos do alarme 24h médico              | Zona |
| Alarme incêndio         | E110   | Sinaliza eventos do alarme 24h incêndio            | Zona |
| Alarme 24h pânico       | E120   | Sinaliza eventos do alarme 24h pânico              | Zona |
| Alarme 24h hold up      | E126   | Sinaliza eventos do alarme 24h hold up             | Zona |
| Alarmo do furto         | E130   | Evento gerado quando o alarme de furto é disparado | Zona |
| Alarme de la lo         | R130   | Restauro do disparo do alarme de furto             | Zona |
| Alarme 24h furto        | E133   | Sinaliza eventos do alarme 24h furto               | Zona |
| Alarme 24h gás          | E151   | Sinaliza eventos do alarme 24h gás                 | Zona |
| Alarme 24h refrigeração | E152   | Sinaliza eventos do alarme 24h refrigeração        | Zona |
| Alarme 24h aquecimento  | E153   | Sinaliza eventos do alarme 24h aquecimento         | Zona |
| Alarme 24h água         | E154   | Sinaliza eventos do alarme 24h água                | Zona |

# Tabela 3: Códigos de arme/desarme, anulação e configuração remota

| Evento                     | Código | Descrição                                      | Тіро     |  |
|----------------------------|--------|------------------------------------------------|----------|--|
| Dosarmo com coação         | E101   | Sinaliza que o alarme foi desarmado utilizando | Usuário  |  |
| Desame com coação          |        | a função de coação                             |          |  |
| Armo/dosarmo partição      | R401   | Restauro gerado ao amar a partição             | Usuário  |  |
| Anne/desanne partiçao      | E401   | Evento gerado ao desarmar a partição           |          |  |
| Armo/dosarmo via kovswitch | R409   | Restauro gerado ao armar via keyswitch         | Zona     |  |
| Anne/desanne via keyswitch | E409   | Evento gerado ao desarmar via keyswitch        | Zona     |  |
| Configuração romota        | E410   | Evento de configuração remota                  | Lleuário |  |
| Conngulação remota         | R410   | Restauro de configuração remota                | USUANO   |  |
|                            | D456   | Restauro gerado ao realizar um arme parcial    |          |  |
|                            | R400   | (sleep/stay)                                   |          |  |
| Ativação parcial           | E456   | Evento gerado ao desarmar a partição que       | Usuário  |  |
|                            | L430   | estava armada parcialmente                     |          |  |
| Bypass de zona             | E570   | Evento gerado ao anular a zona                 | Zona     |  |
| Dypass de zona             | R570   | Restauro gerado ao ativar a zona               | 2011a    |  |

| Status                                                                                                    | Código                                                                                                    | Descrição                                                                                                    | Tipo                      |
|----------------------------------------------------------------------------------------------------|----------------------------------------------------------------------------------------------------|----------------------------------------------------------------------------------------------------|---------------------------|
| Falha na alimentação                                                                                                    | E301                                                                                                    | Evento gerado quando a central está desconectada<br>da rede elétrica                                                                                                    | 000                       |
| Bateria baixa                                                                                                    | E302                                                                                                    | Evento gerado quando a bateria de alimentação está baixa                                                                                                    | 000                       |
| Reset do sistema                                                                                                    | R305                                                                                                    | Sinaliza a ocorrência de reset do sistema                                                                                                    | 000                       |
| Falha na bateria                                                                                                    | E309                                                                                                    | Evento gerado quando a bateria LiPo está desconectada                                                                                                    | 000                       |
| Bateria ausente                                                                                                    | E311                                                                                                    | Evento gerado quando a bateria LiPo<br>está desconectada                                                                                                    | 000                       |
| Reset de fábrica                                                                                                    | E313                                                                                                    | Evento gerado quando a central é restaurada para o<br>padrão de fábrica                                                                                                    | 000                       |
| Sirono om ourto                                                                                                    | E321                                                                                                    | Evento gerado quando as saídas da sirene estão em<br>curto                                                                                                    | 000                       |
|                                                                                                    | R321                                                                                                    | Restauro gerado quando as saídas deixam de estar<br>em curto                                                                                                    | 000                       |
| Sirene aberta                                                                                                    | E322                                                                                                    | Evento gerado quando as saídas da sirene estão em<br>aberto                                                                                                    | 000                       |
|                                                                                                    | R322                                                                                                    | Restauro gerado quando as saídas deixam de estar<br>em aberto                                                                                                    | 000                       |
| Falha de comunicação                                                                                                    | E261                                                                                                    | Evento de falha de conexão com o WebReceiver 1 (000),                                                                                                    | 000                       |
| ethernet                                                                                                    | L301                                                                                                    | WebReceiver 2 (001) ou via internet com a cloud (002)                                                                                                    | 001                       |
|                                                                                                    | R361                                                                                                    | Restauro da conexão                                                                                                    | 002                       |
| Conexão/Desconexão de                                                                                                    | E899                                                                                                    | Evento gerado pelo WebReceiver. Indica desconexão                                                                                                    | 000                       |
| dispositivo                                                                                                    | Deoo                                                                                                    | da central com o WebReceiver ou central offline                                                                                                    | 000                       |
|                                                                                                    | 1099                                                                                                    | Evento de falha de comunicação do sensor com a                                                                                                    |                           |
| Falha de supervisão                                                                                                    | E381                                                                                                    | central                                                                                                    | Zona                      |
|                                                                                                    | R381                                                                                                    | Restauro da comunicação do sensor com a central                                                                                                    |                           |
| Tampor do zona                                                                                                    | E383                                                                                                    | Evento gerado ao abrir o tamper                                                                                                    | Zona                      |
|                                                                                                    | R383                                                                                                    | Restauro gerado ao fechar o tamper                                                                                                    | 2011a                     |
| Bateria baixa sensor                                                                                                    | E384                                                                                                    | Evento gerado quando a bateria do sensor está<br>baixa                                                                                                    | Zona                      |
| Teste periódico da central                                                                                                    | E602                                                                                                    | Envio do teste periódico da central à empresa de<br>monitoramento                                                                                                    | 000                       |
|                                                                                                    | E622                                                                                                    | Evento gerado ao atingir 50% da capacidade de                                                                                                    |                           |
| Buffer de eventos 50% cheio                                                                                                    |                                                                                                    | armazenamento do buffer da central                                                                                                    | 000                       |
|                                                                                                    | R622                                                                                                    | Restauro gerado quando a taxa de utilização do                                                                                                    |                           |
|                                                                                                    |                                                                                                    | Evento gerado ao atingir 90% da capacidade de                                                                                                    |                           |
|                                                                                                    | E623                                                                                                    | armazenamento do buffer da central                                                                                                    |                           |
| Buffer de eventos 90% cheio                                                                                                    | Deee                                                                                                    | Restauro gerado quando a taxa de utilização do                                                                                                    | 000                       |
|                                                                                                    | R623                                                                                                    | buffer diminuir para um valor inferior a 90%                                                                                                    |                           |
|                                                                                                    | E624                                                                                                    | Evento gerado ao atingir a capacidade máxima de                                                                                                    |                           |
| <b>_</b>                                                                                                    | L024                                                                                                    | armazenamento do buffer da central                                                                                                    |                           |
| Butter de eventos cheio                                                                                                    | DCOA                                                                                                    | Restauro gerado quando a taxa de utilização do                                                                                                    | 000                       |
|                                                                                                    | R624                                                                                                    | máxima                                                                                                    |                           |
| Bateria baixa sensor<br>Teste periódico da central<br>Buffer de eventos 50% cheio<br>Buffer de eventos 90% cheio<br>Buffer de eventos cheio | R383         E384         E602         E622         R622         E623         R623         E624         R624 | Restauro gerado ao fechar o tamperEvento gerado quando a bateria do sensor está<br>baixaEnvio do teste periódico da central à empresa de<br>monitoramentoEvento gerado ao atingir 50% da capacidade de<br>armazenamento do buffer da central<br>Restauro gerado quando a taxa de utilização do<br>buffer diminuir para um valor inferior a 50%Evento gerado ao atingir 90% da capacidade de<br>armazenamento do buffer da central<br>Restauro gerado quando a taxa de utilização do<br>buffer diminuir para um valor inferior a 50%Evento gerado ao atingir 90% da capacidade de<br>armazenamento do buffer da central<br>Restauro gerado quando a taxa de utilização do<br>buffer diminuir para um valor inferior a 90%Evento gerado ao atingir a capacidade máxima de<br>armazenamento do buffer da central<br>Restauro gerado quando a taxa de utilização do<br>buffer diminuir para um valor inferior a 90%Evento gerado ao atingir a capacidade máxima de<br>armazenamento do buffer da central<br>Restauro gerado quando a taxa de utilização do<br>buffer diminuir para um valor inferior à capacidade<br>máxima | Zona<br>000<br>000<br>000 |

# Tabela 4: Códigos de eventos de status da central

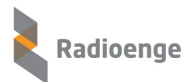

# 13 Contato

WhatsApp:

<u>9</u>+55 (41) 3052-9444

• Site: https://www.radioenge.com.br/contato/